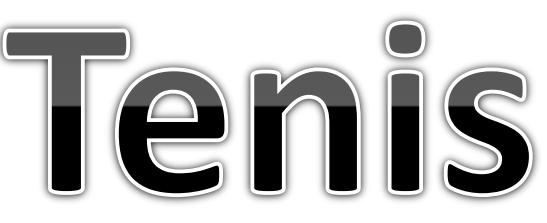

- Gra polega na odbijaniu piłeczki rakietką, która jest sterowana się strzałkami na klawiaturze.
- llość odbić jest zliczana.
- Po zakończeniu następuje zatrzymanie gry i pojawia się tekst informacyjny.

Usunięcie duszka

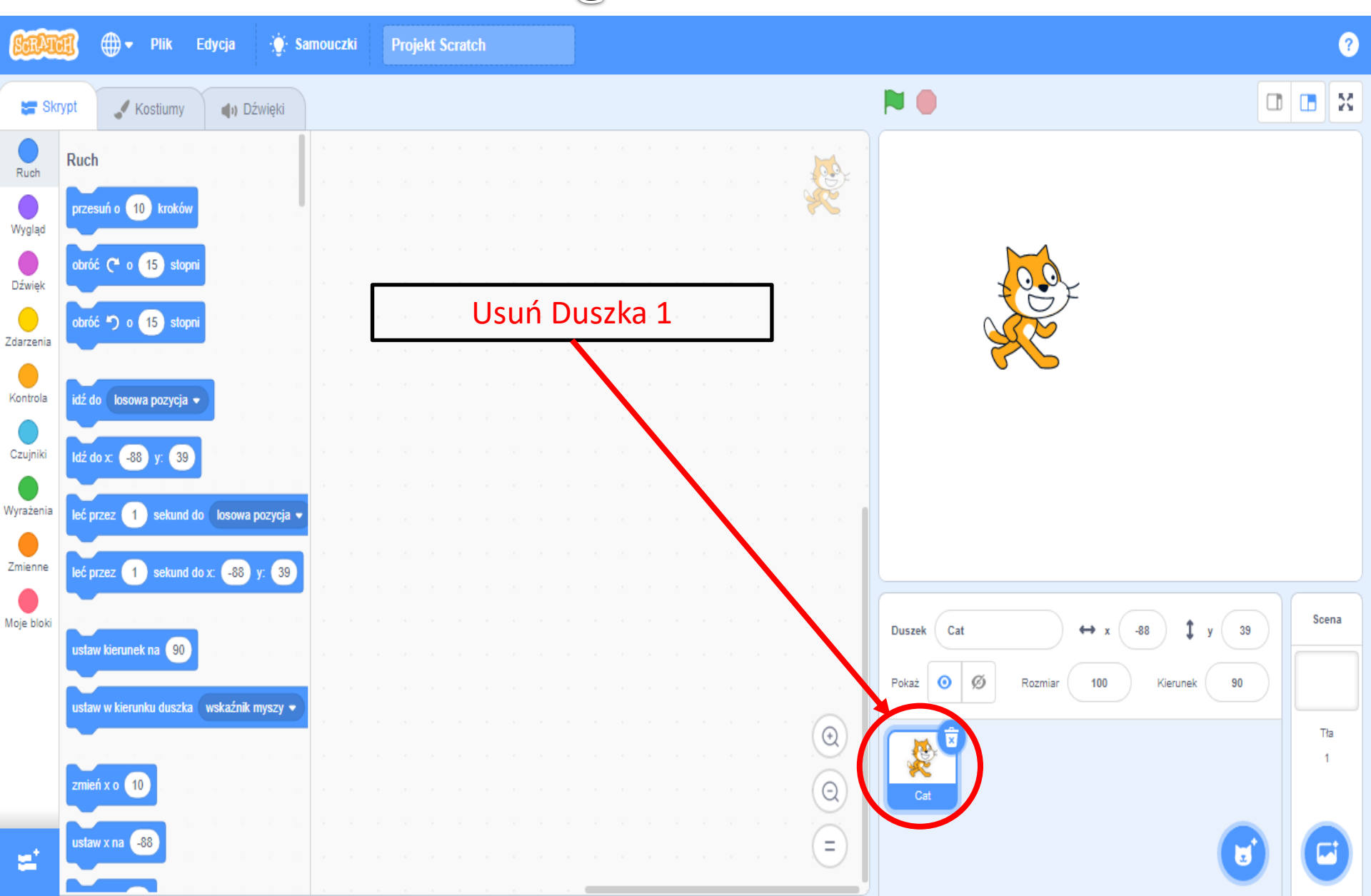

Wykonanie rakietki

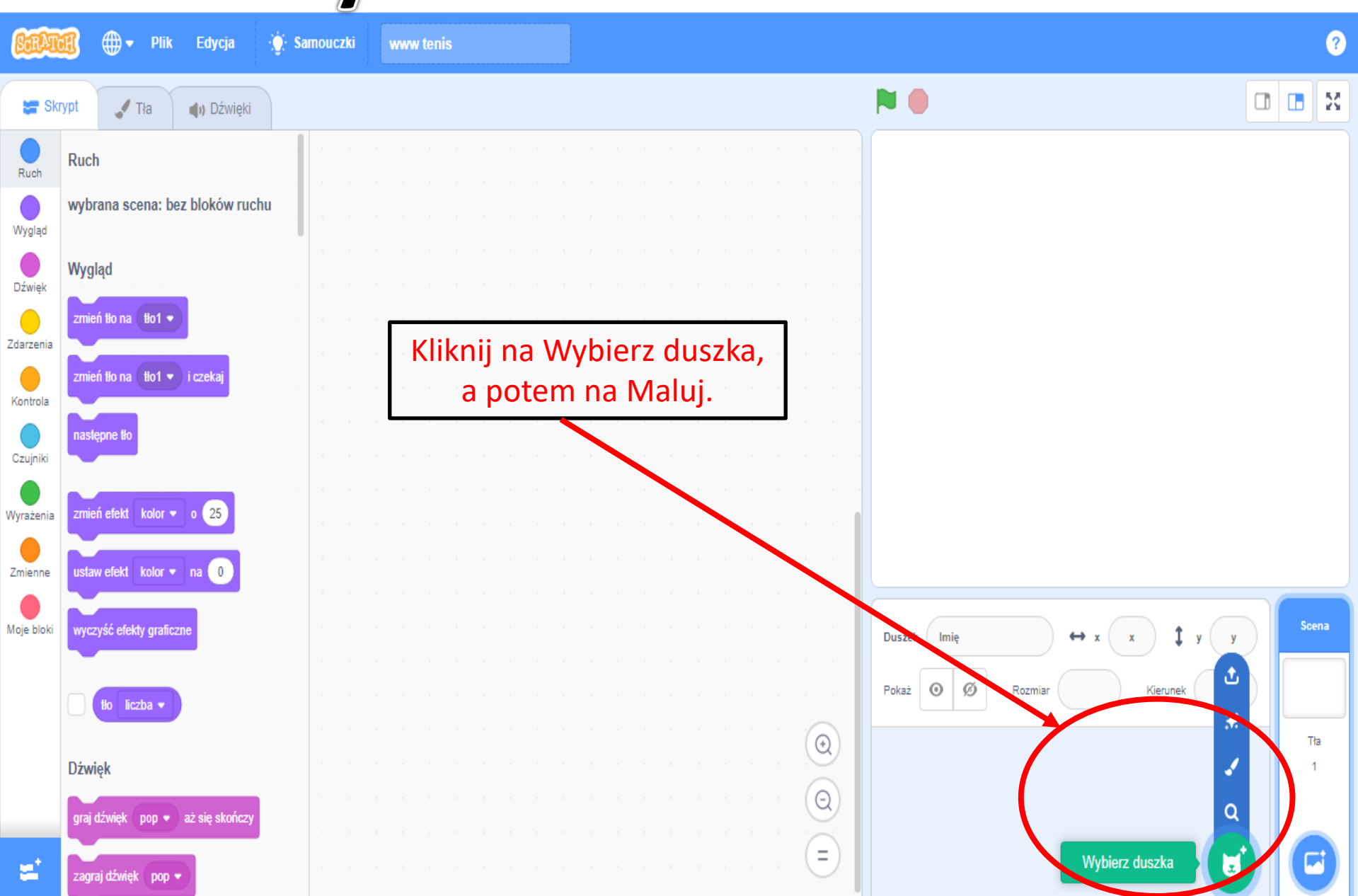

Wykonanie rakietki

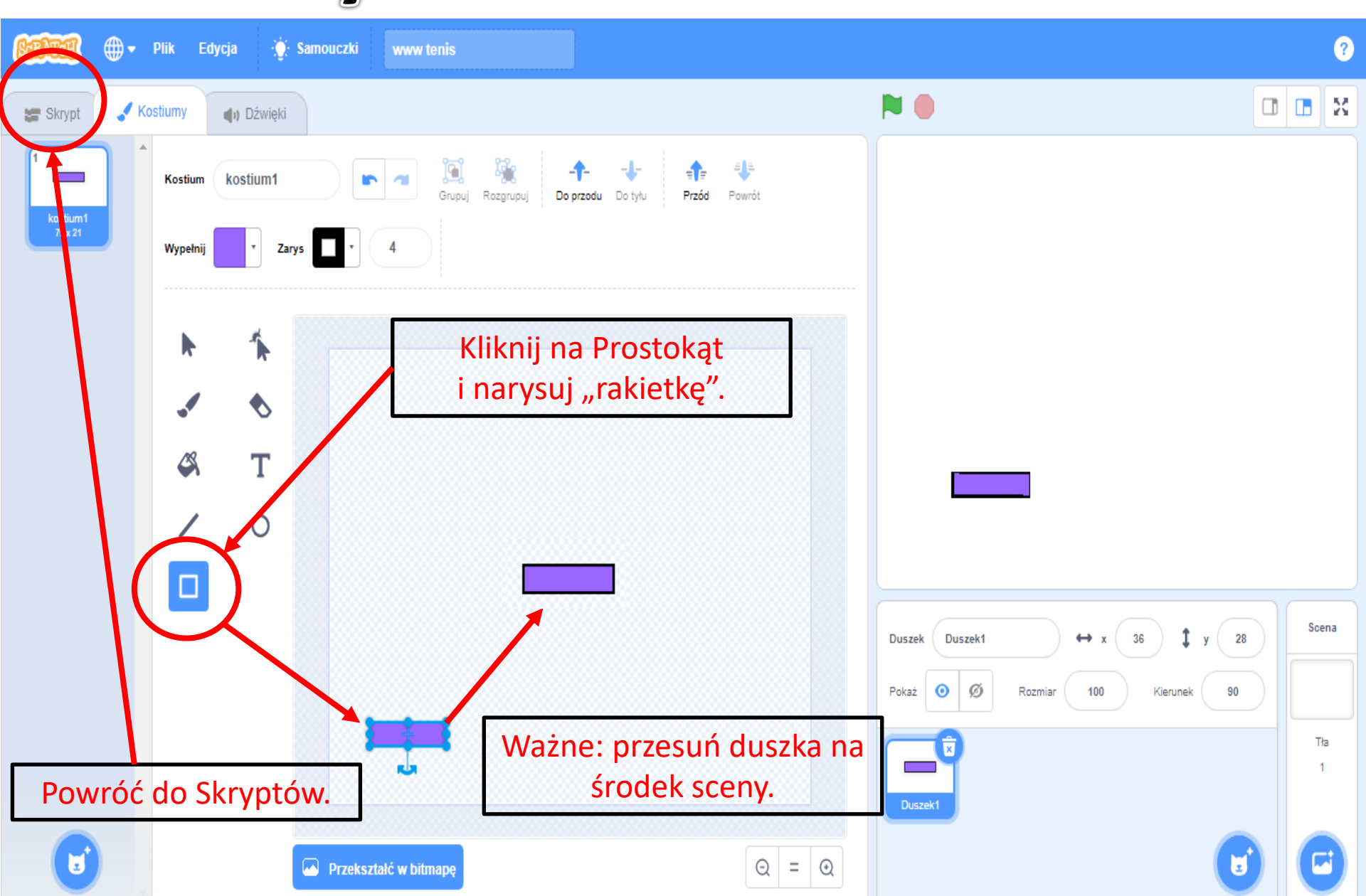

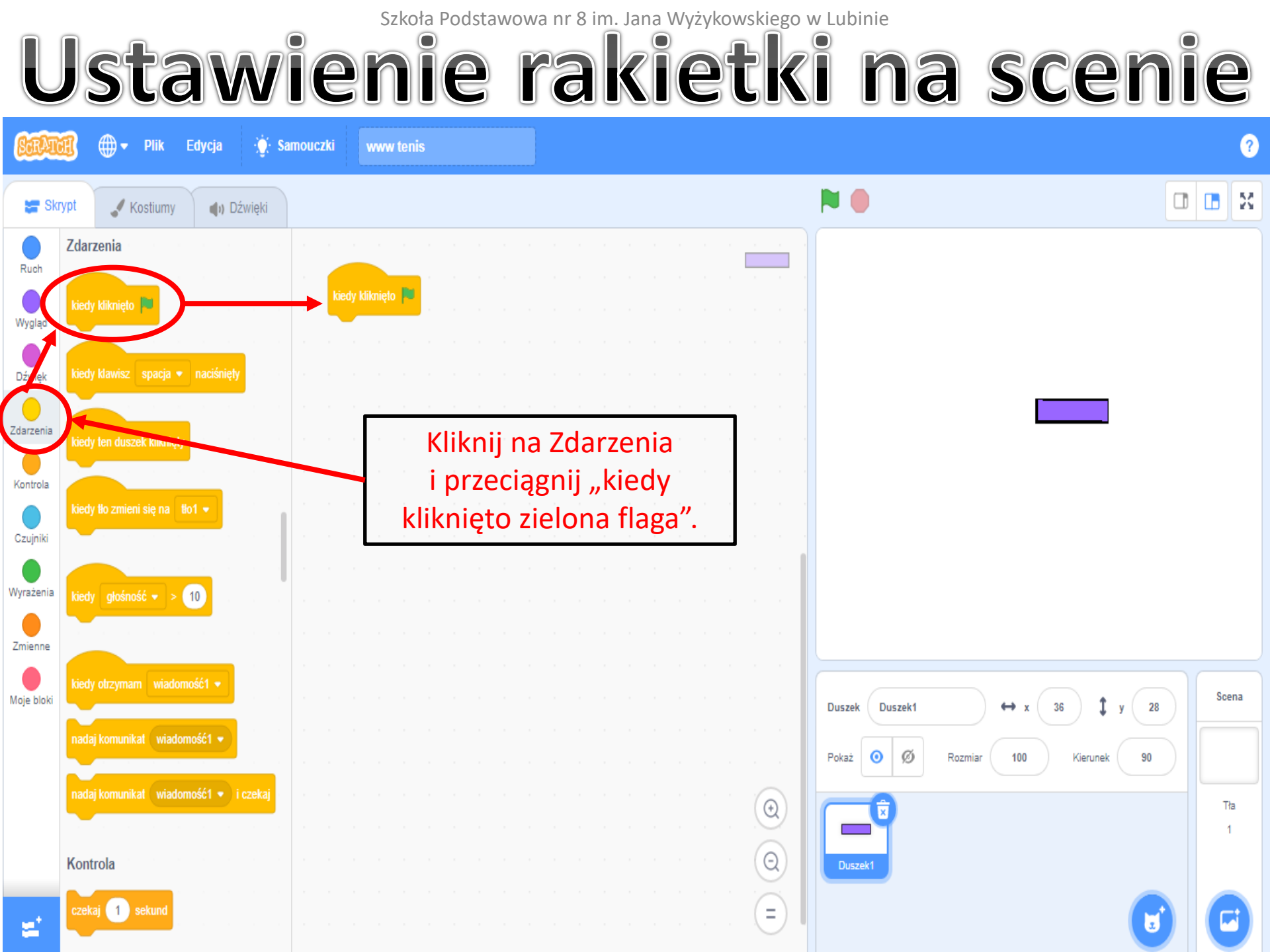

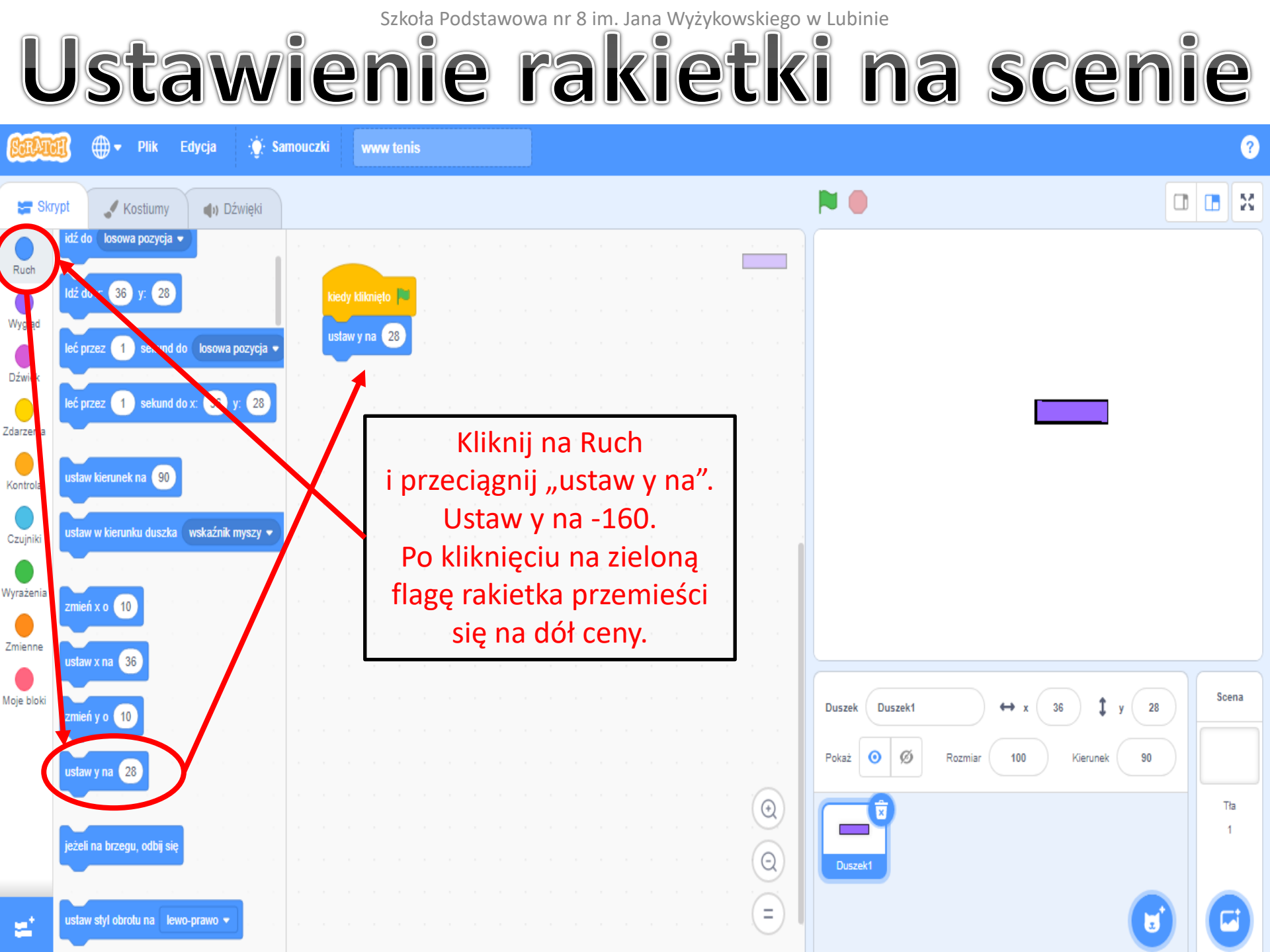

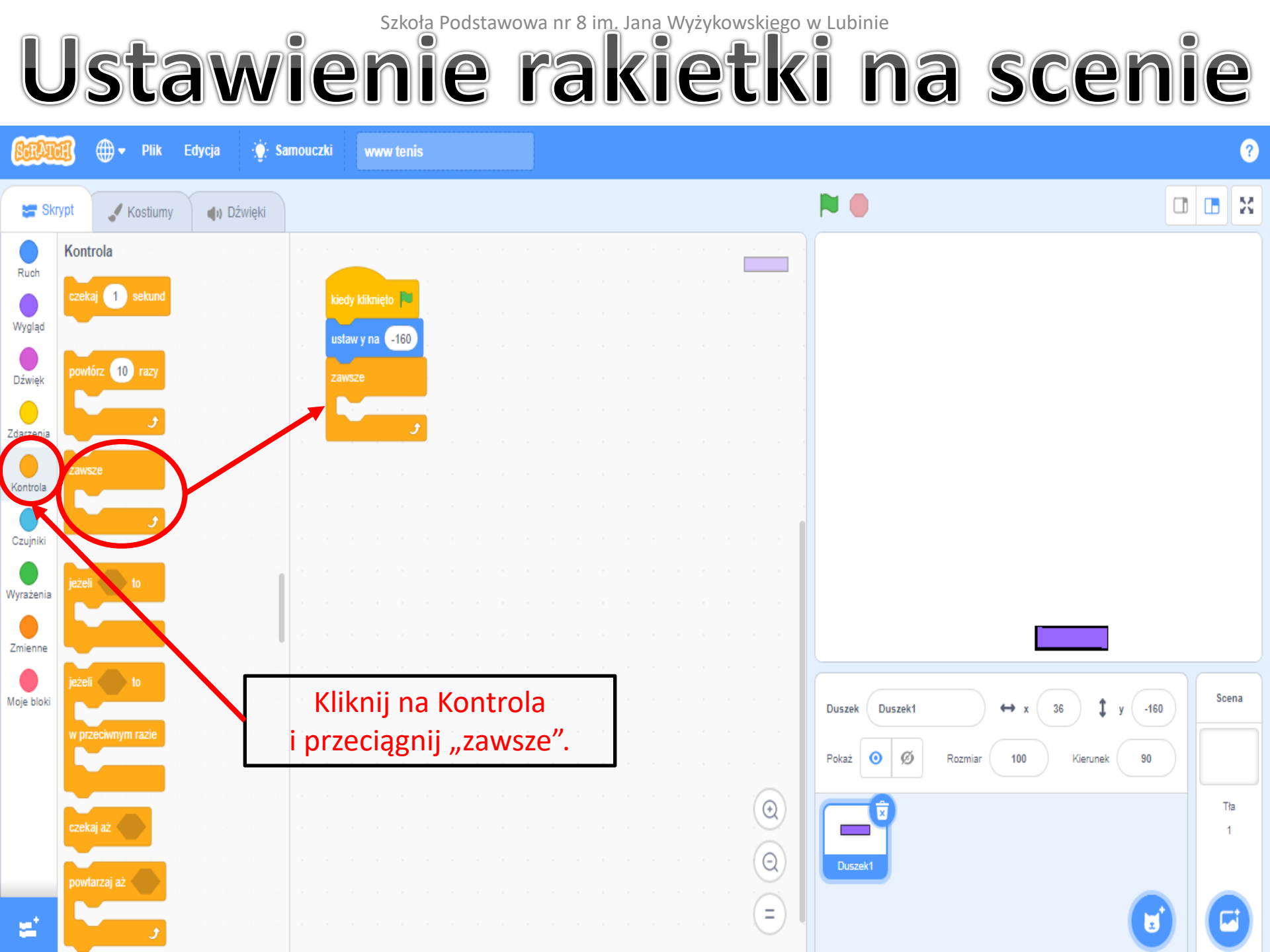

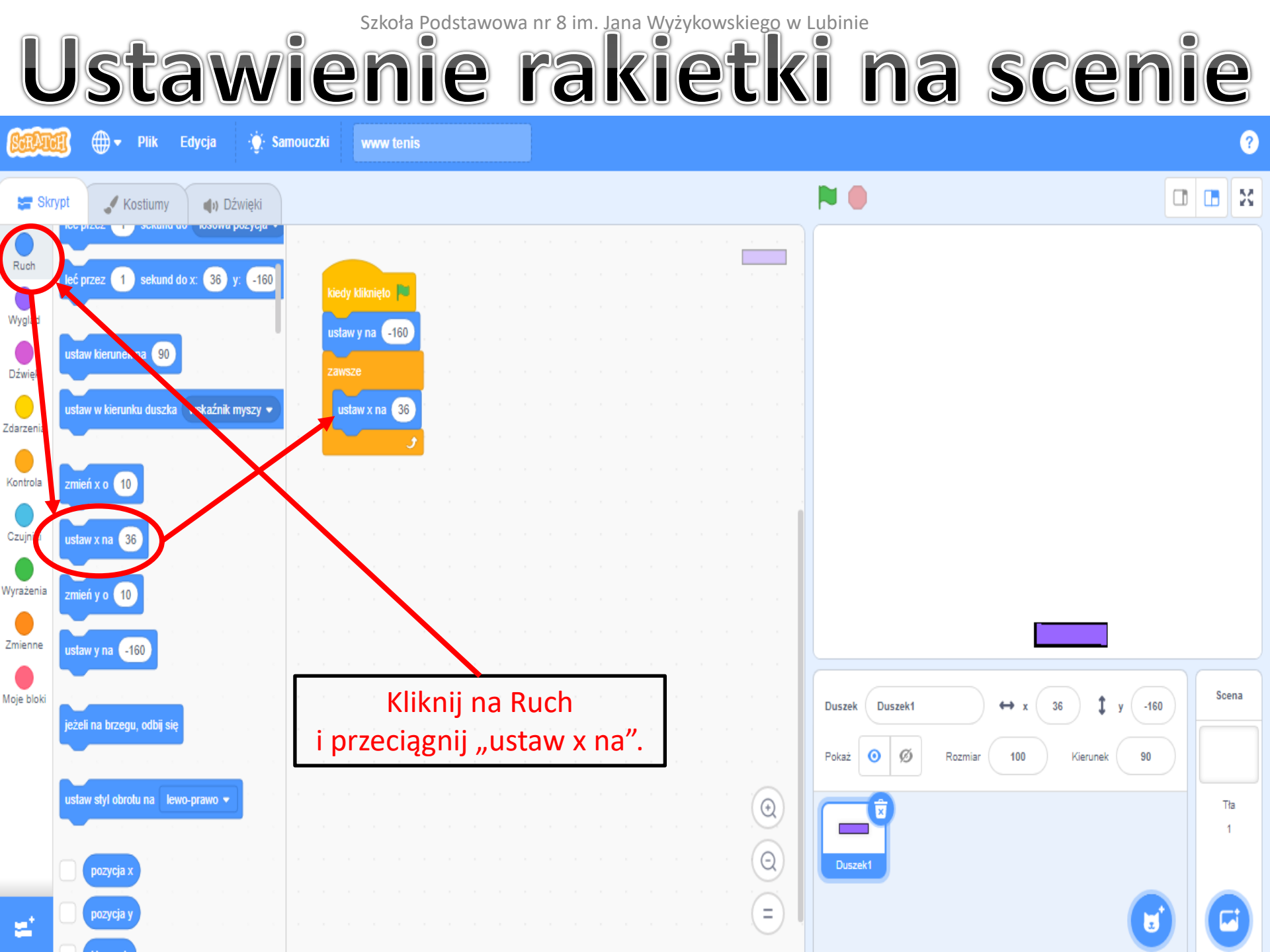

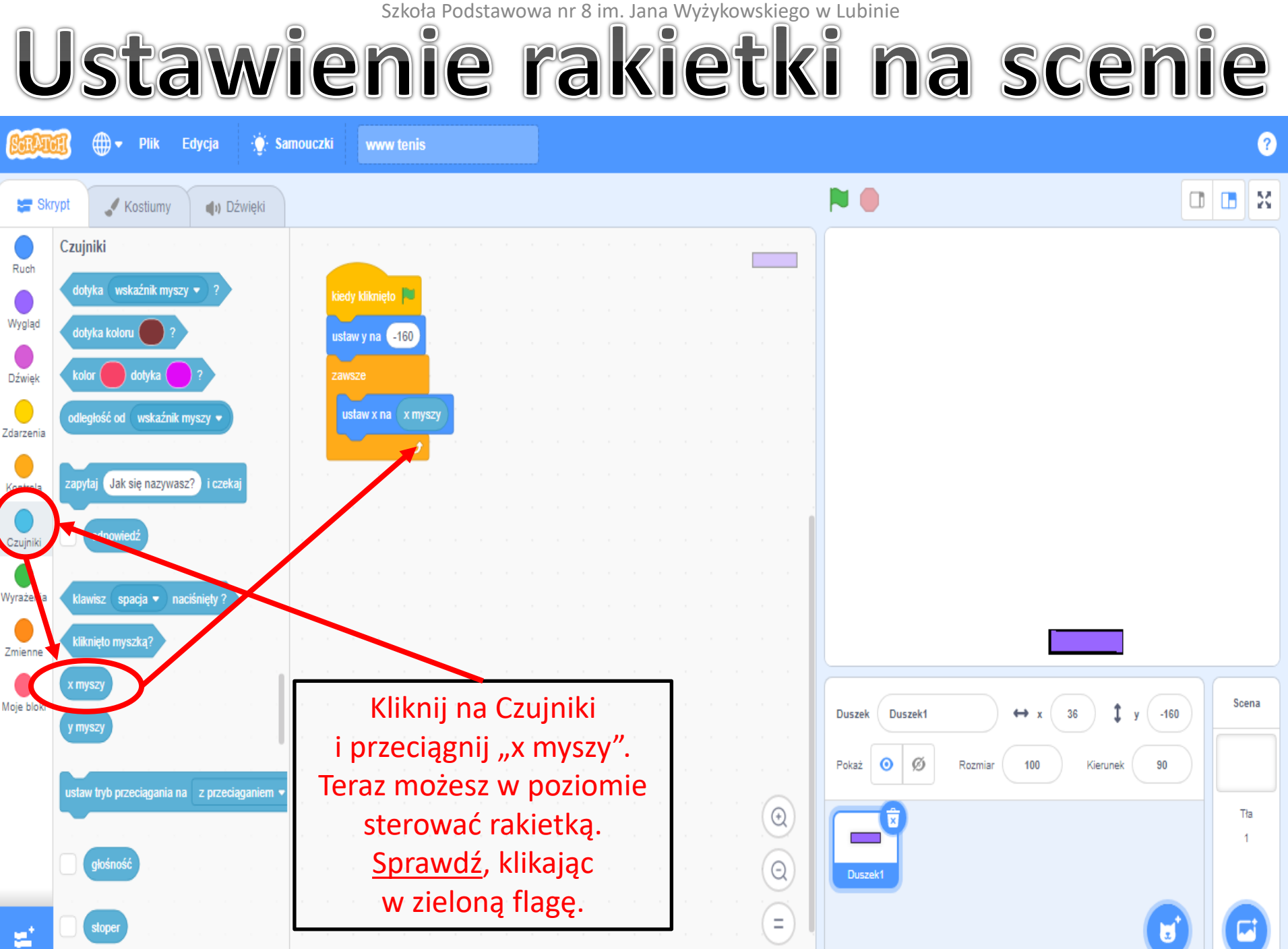

Wykonanie piłki

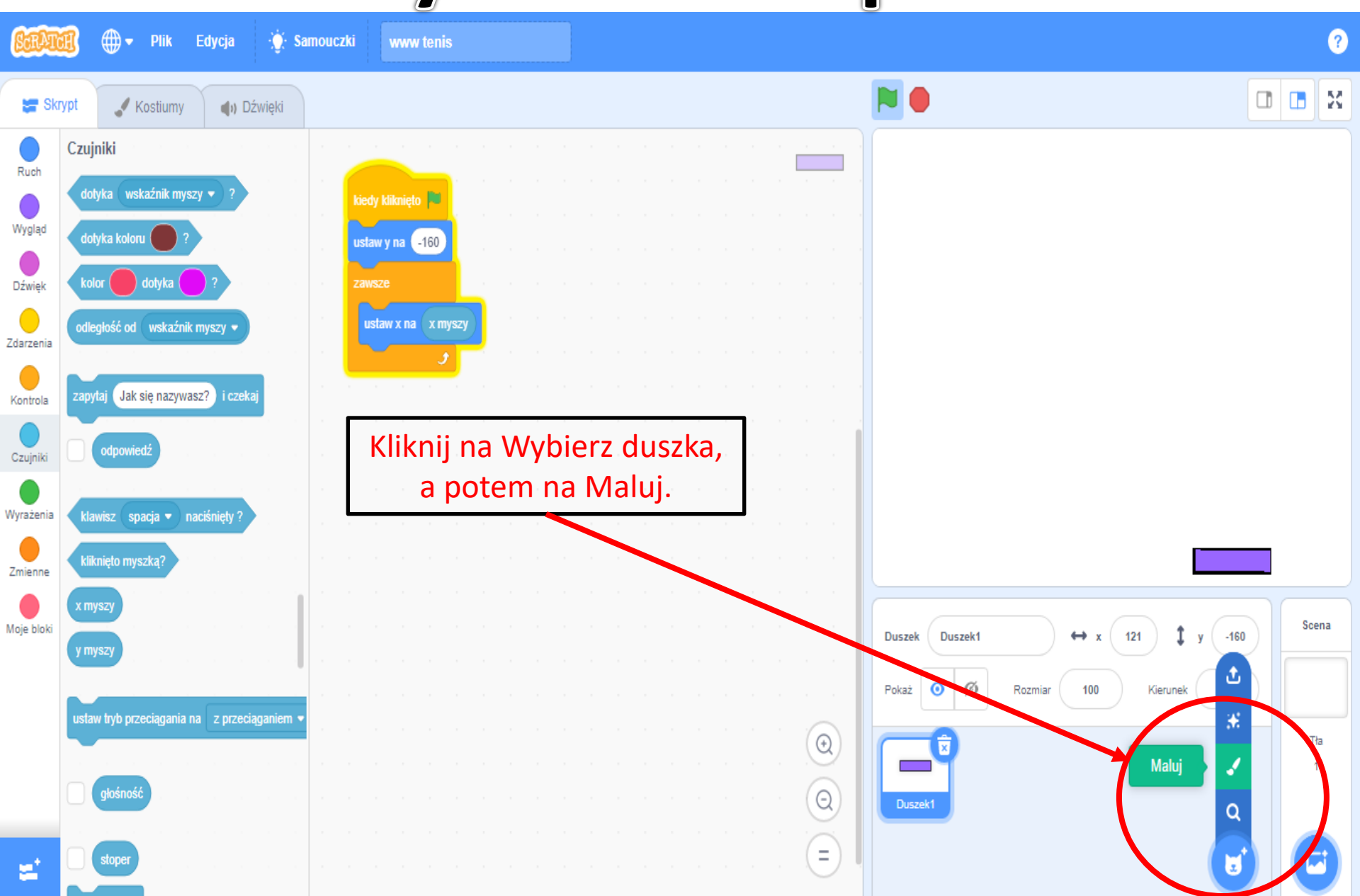

Wykonanie piłki

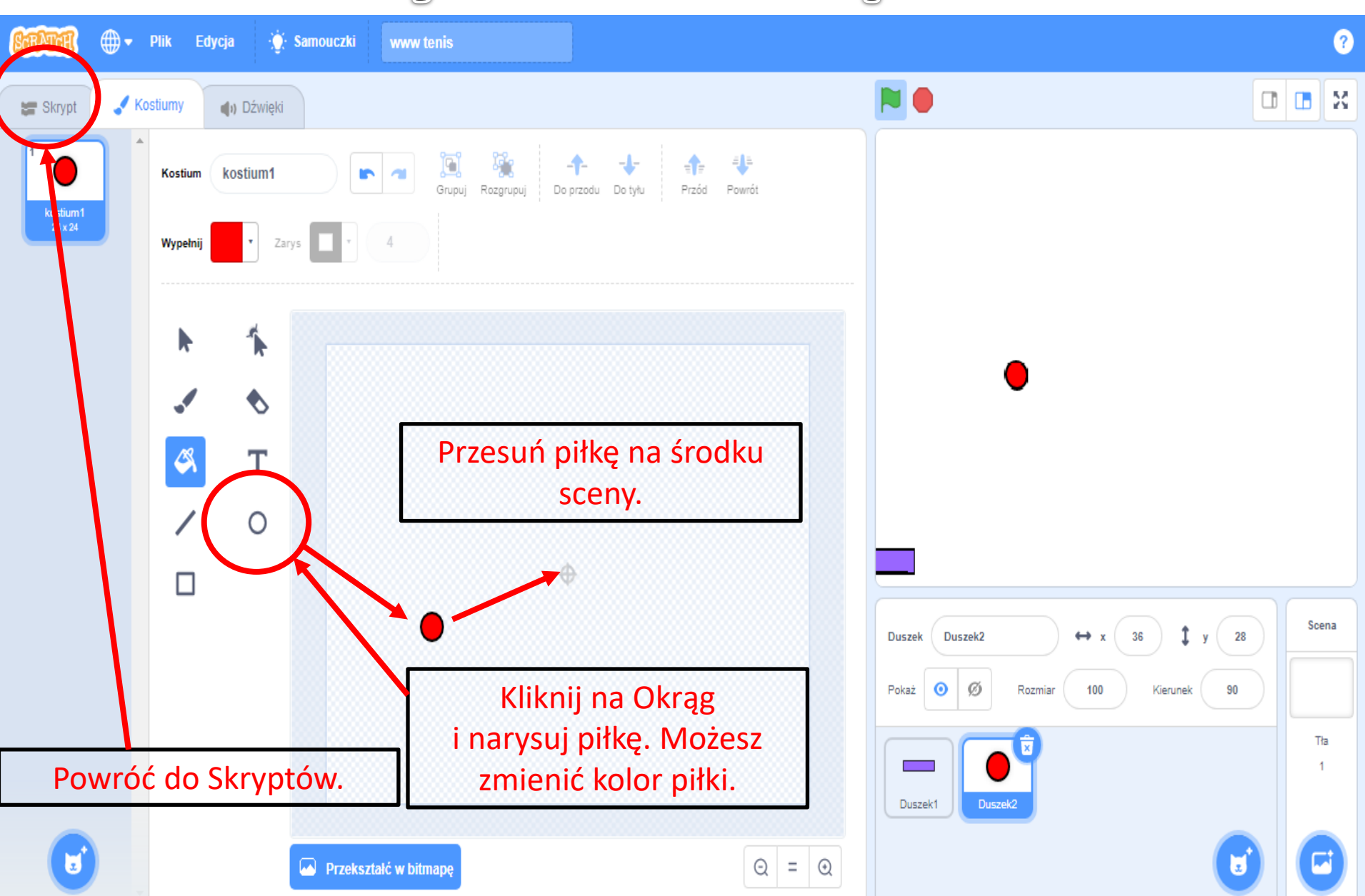

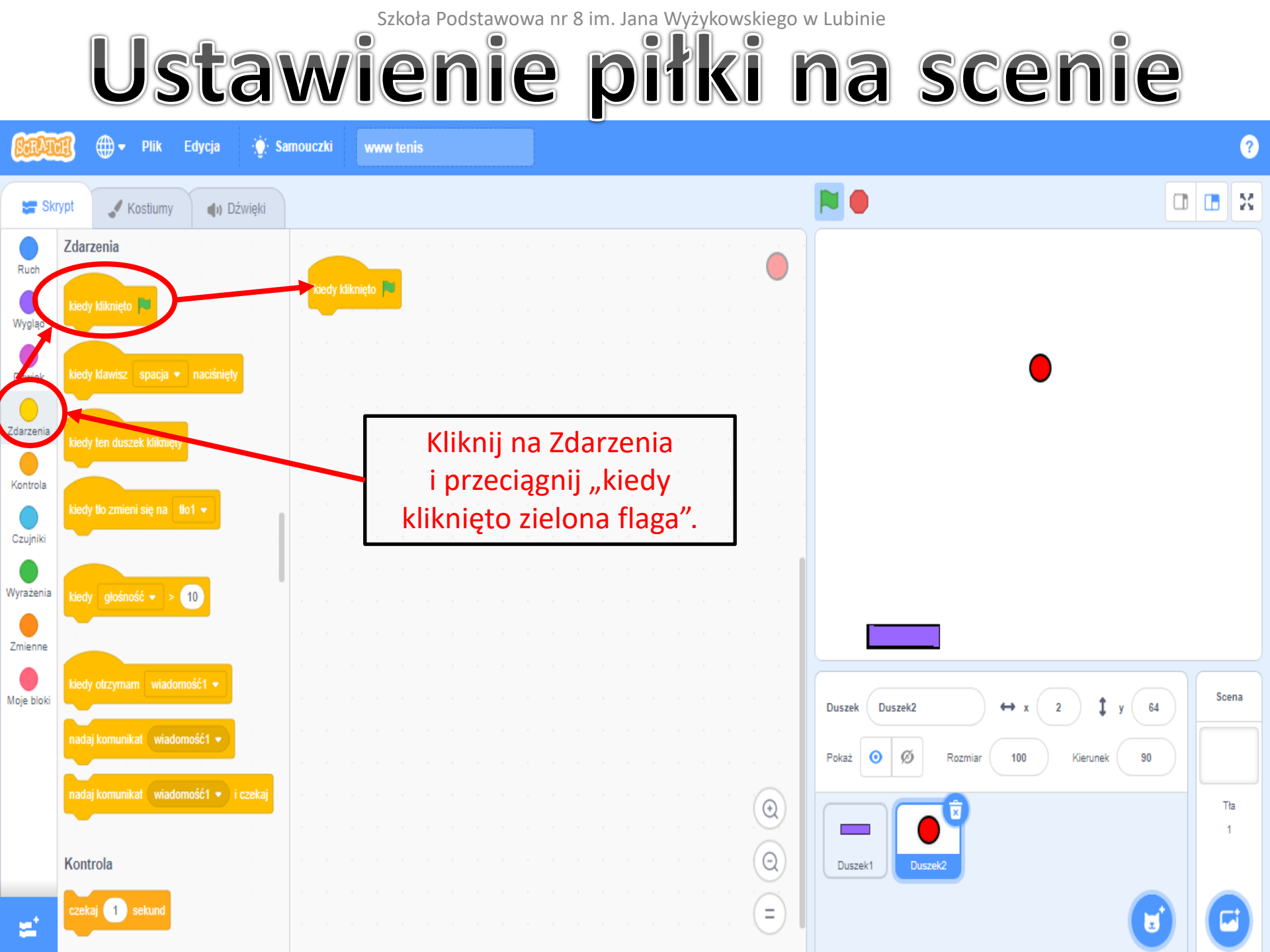

## Ustawienie piłki na scenie

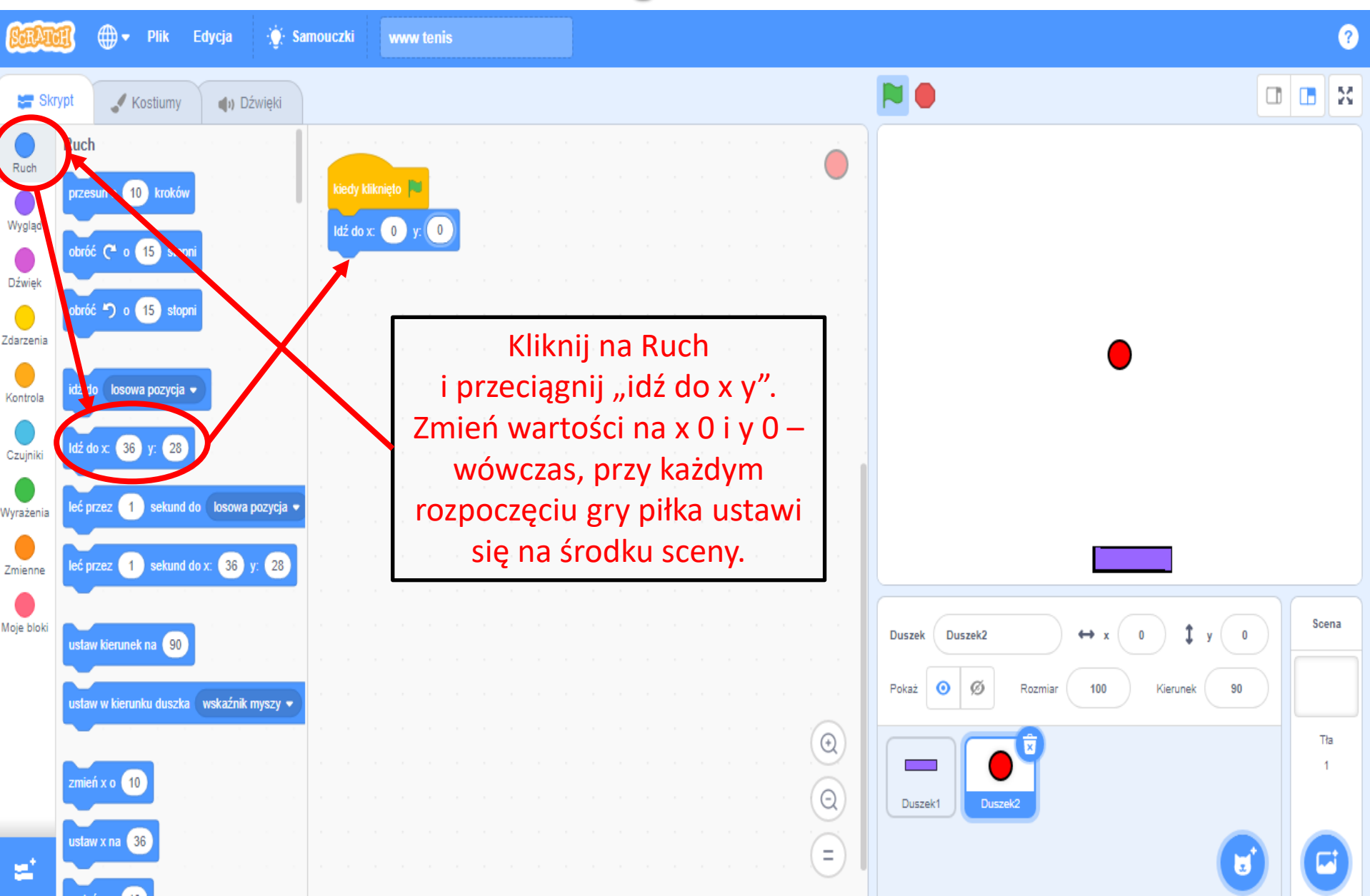

## Ustawienie piłki na scenie

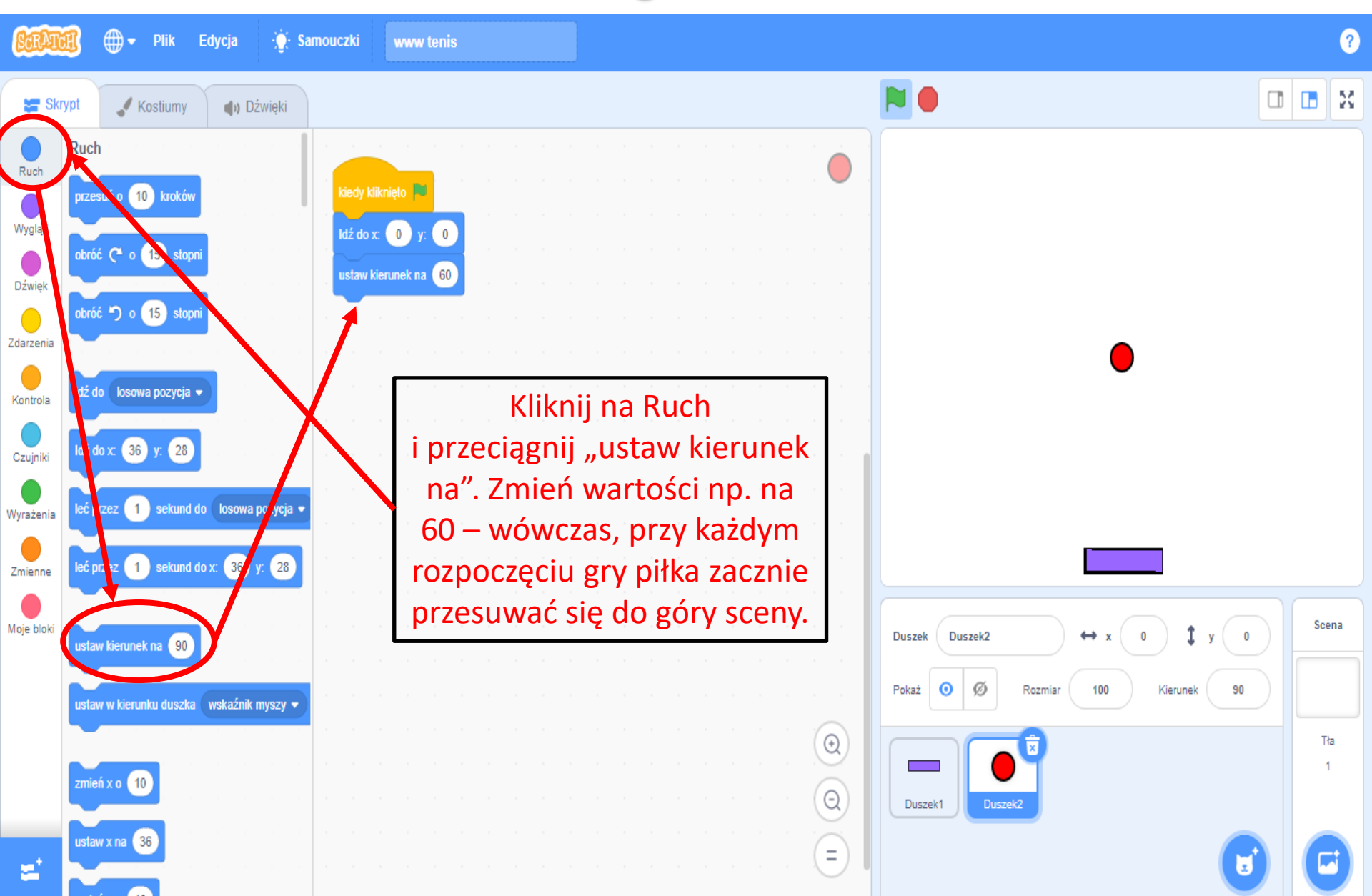

## Ustawienie piłki na scenie

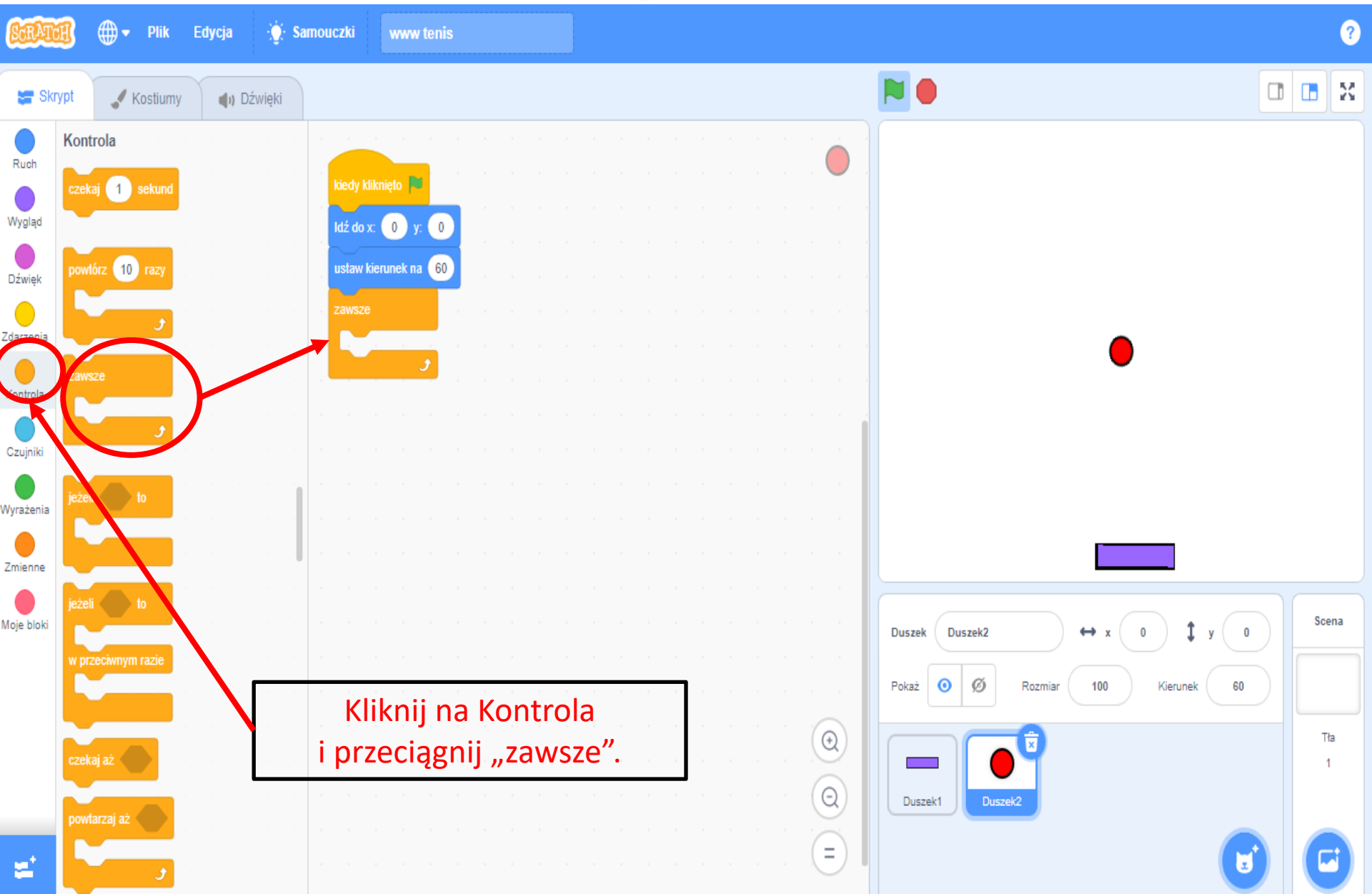

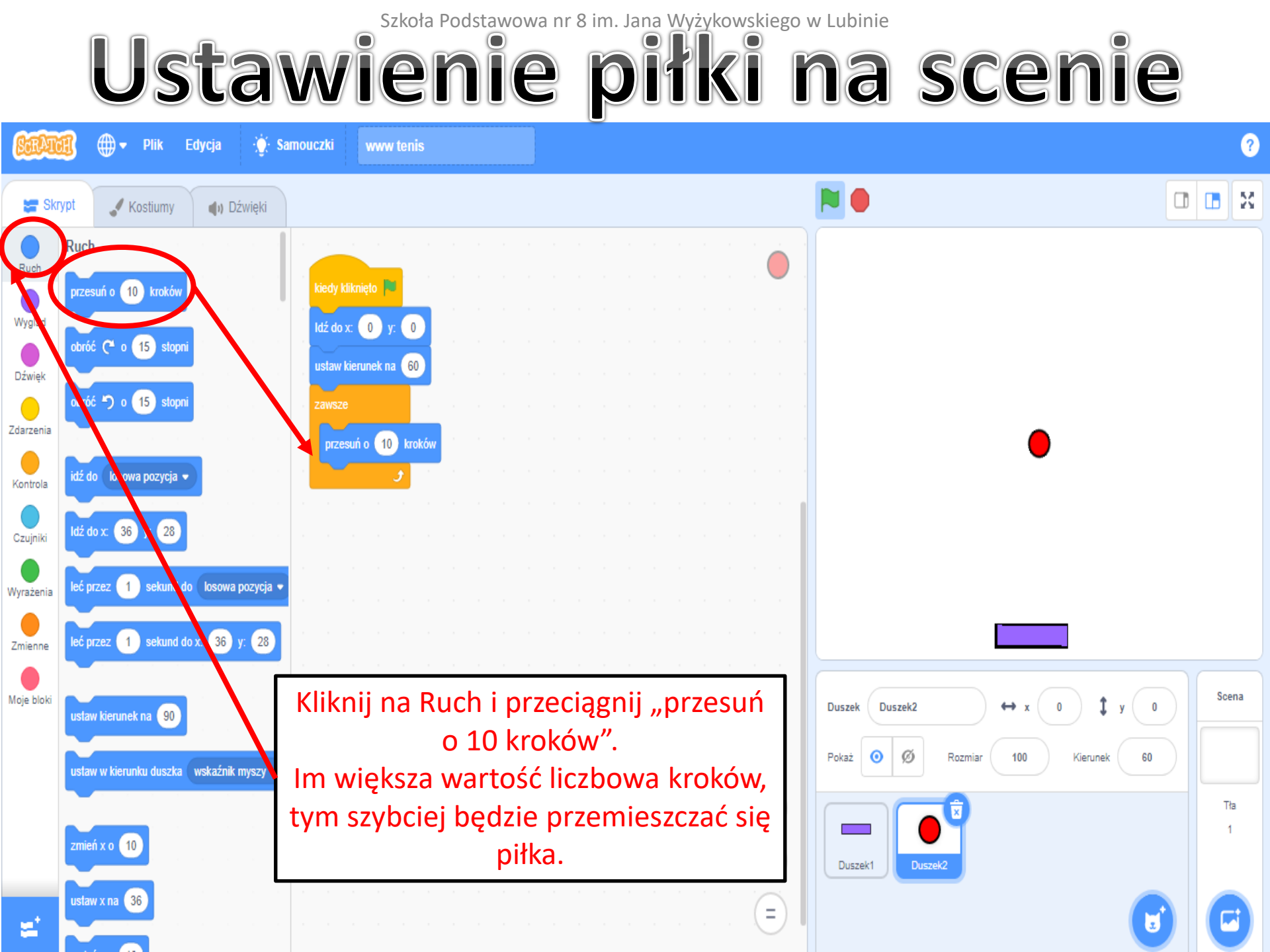

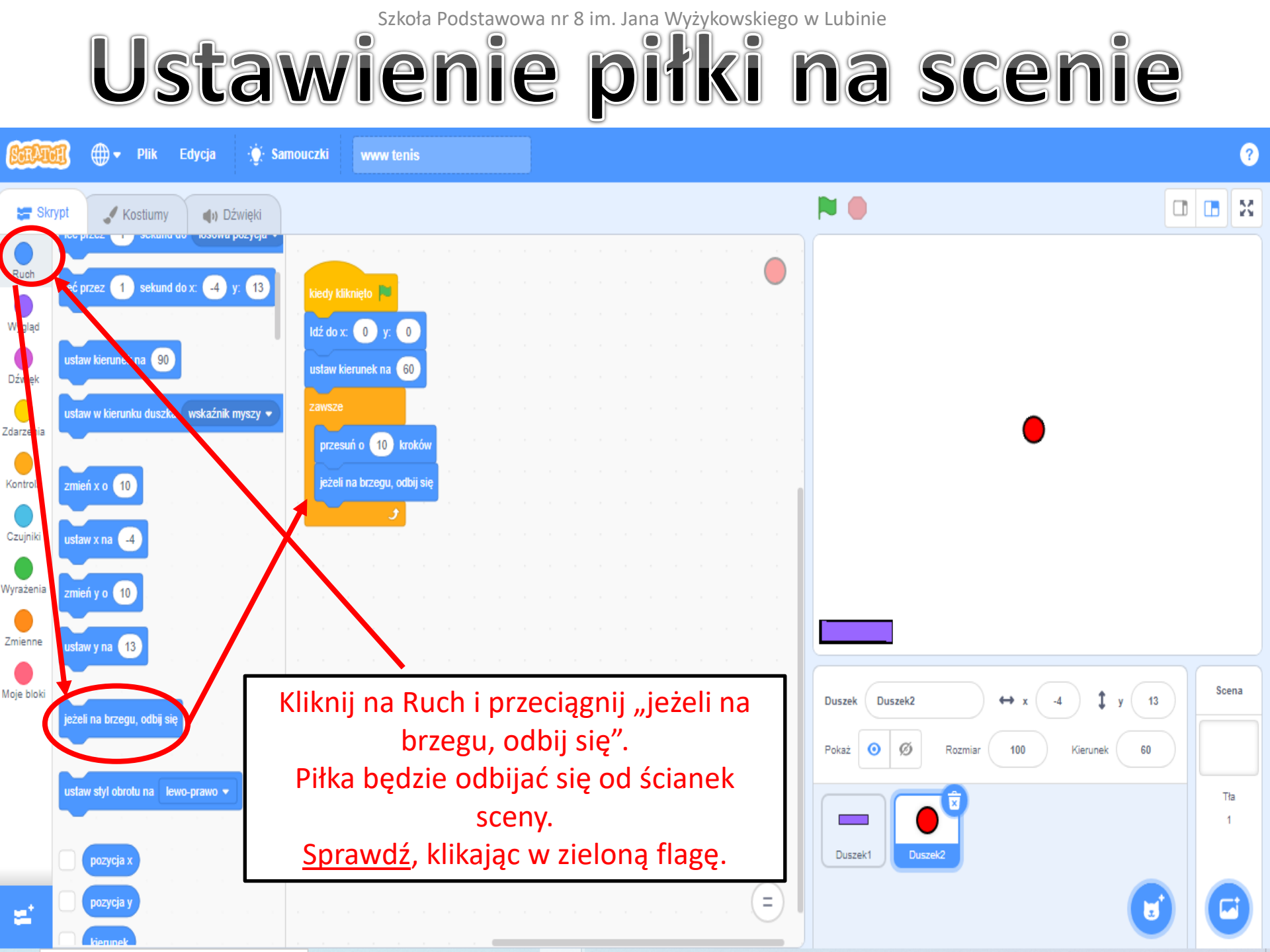

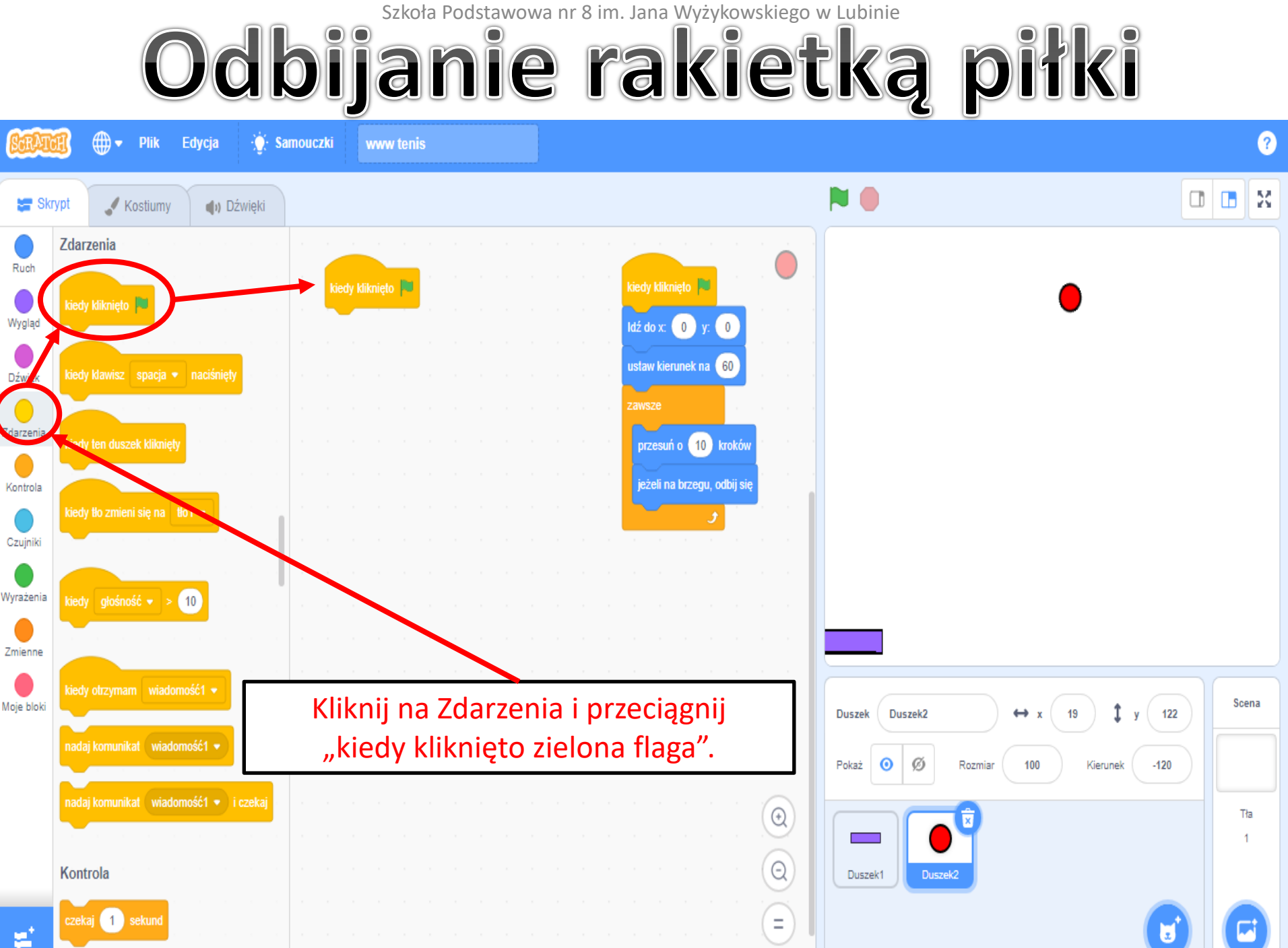

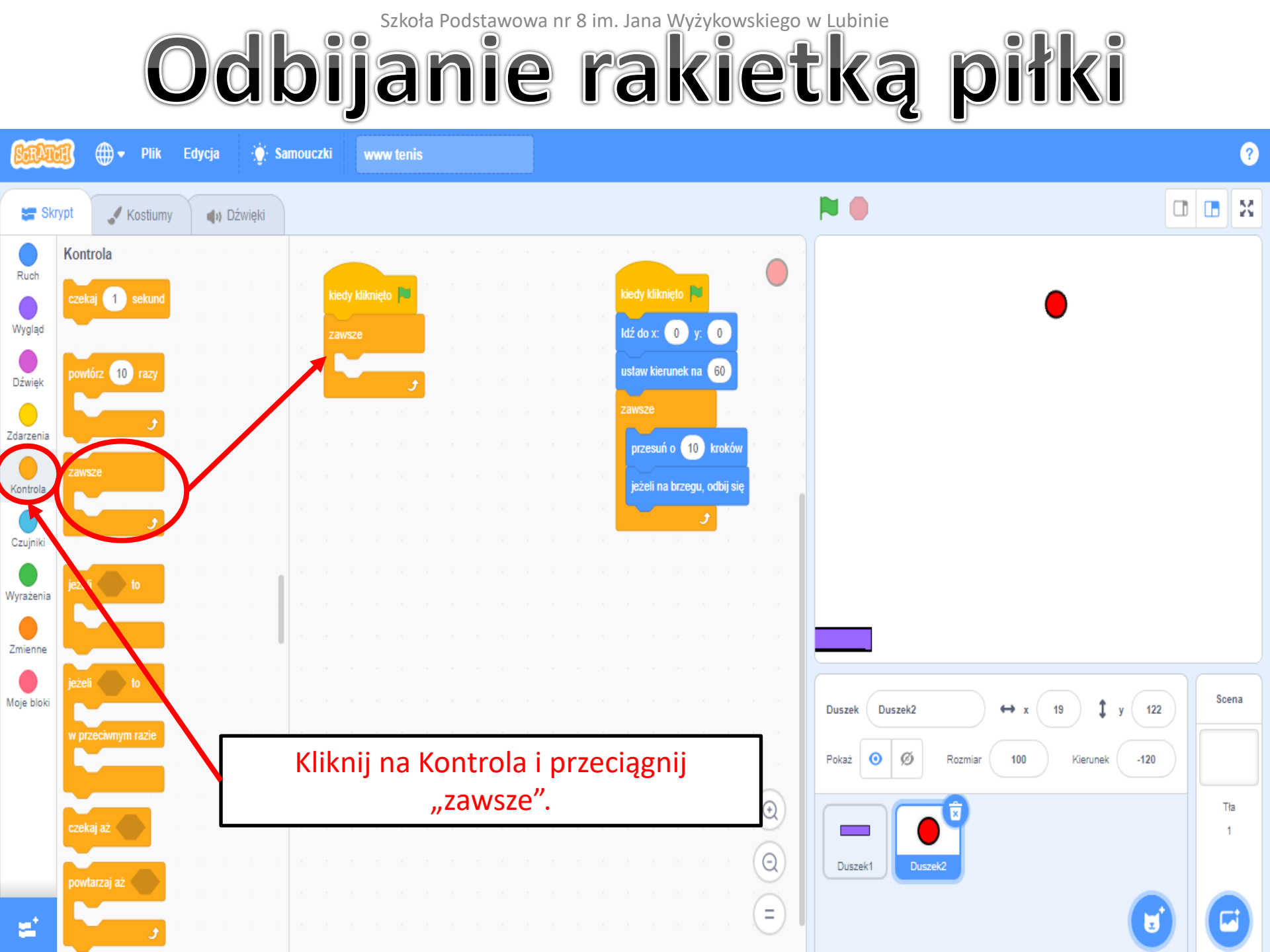

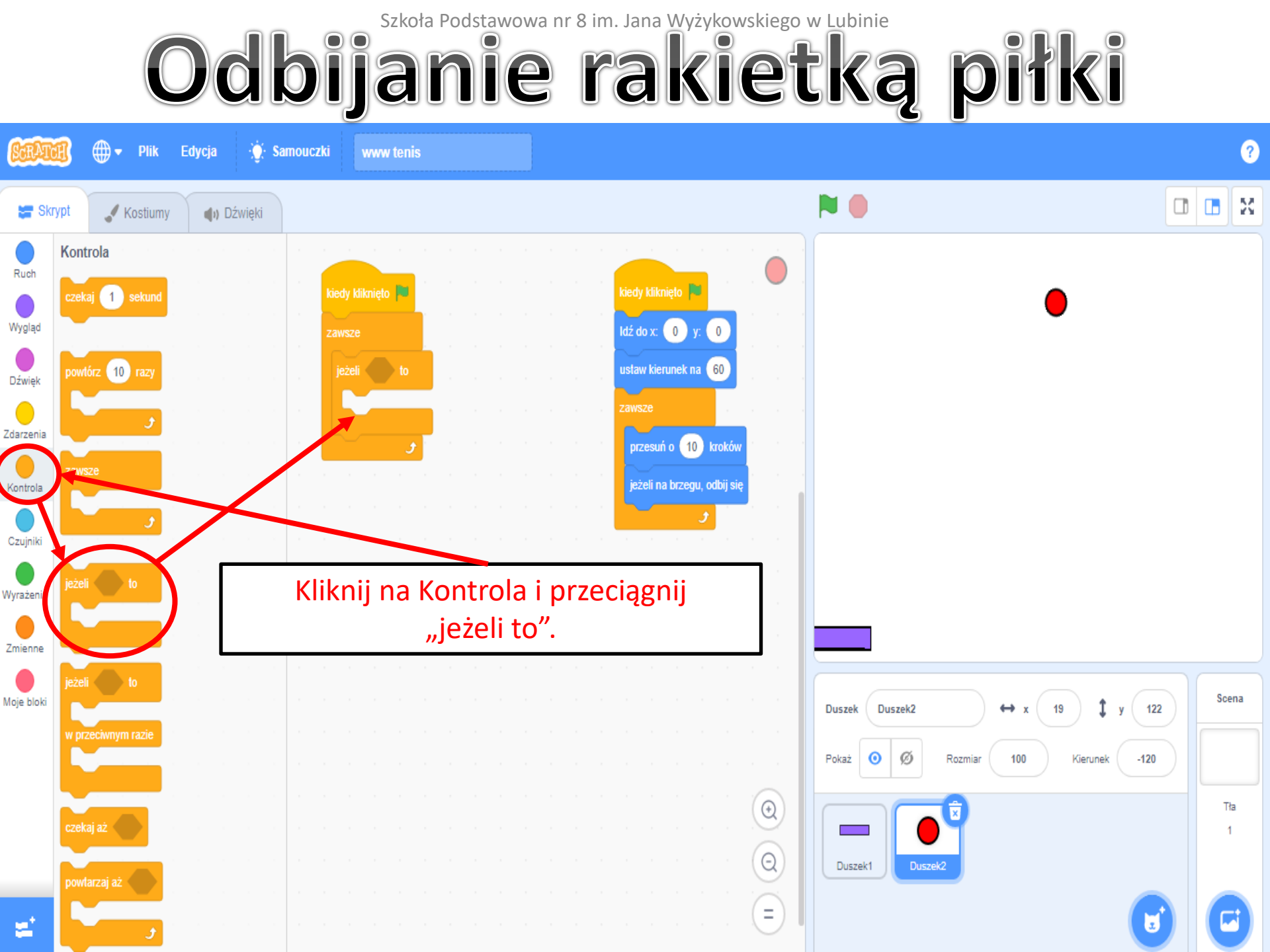

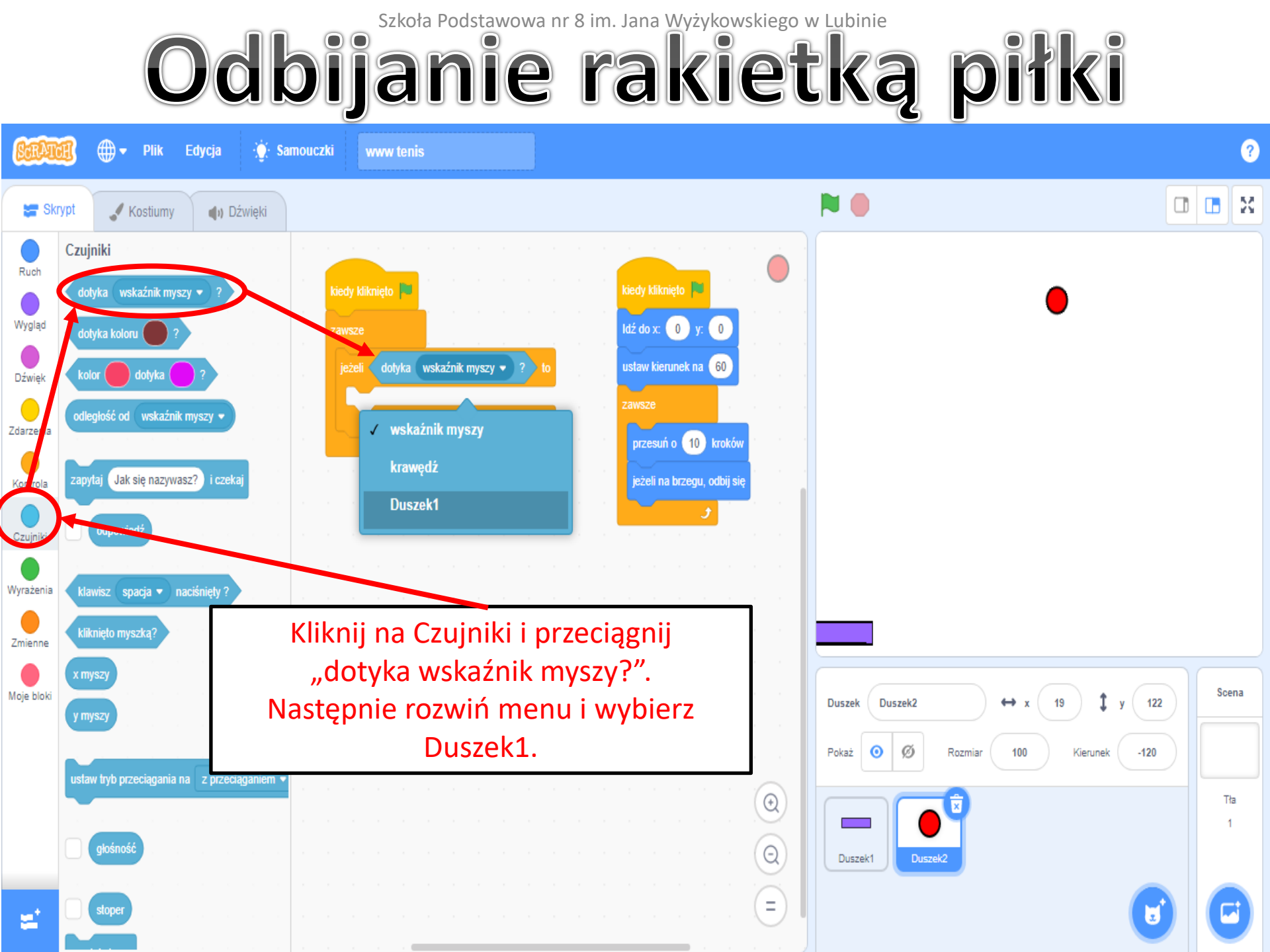

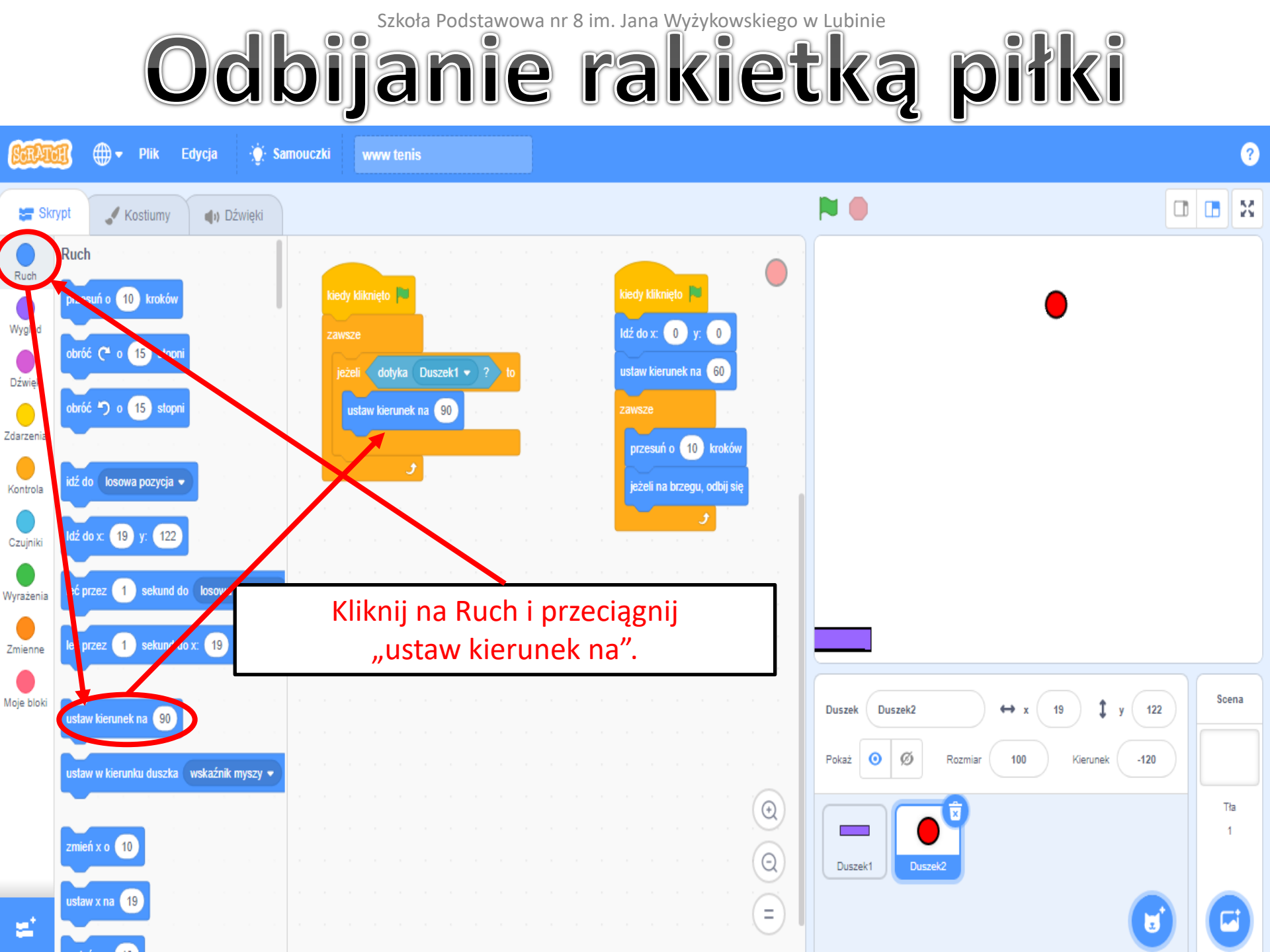

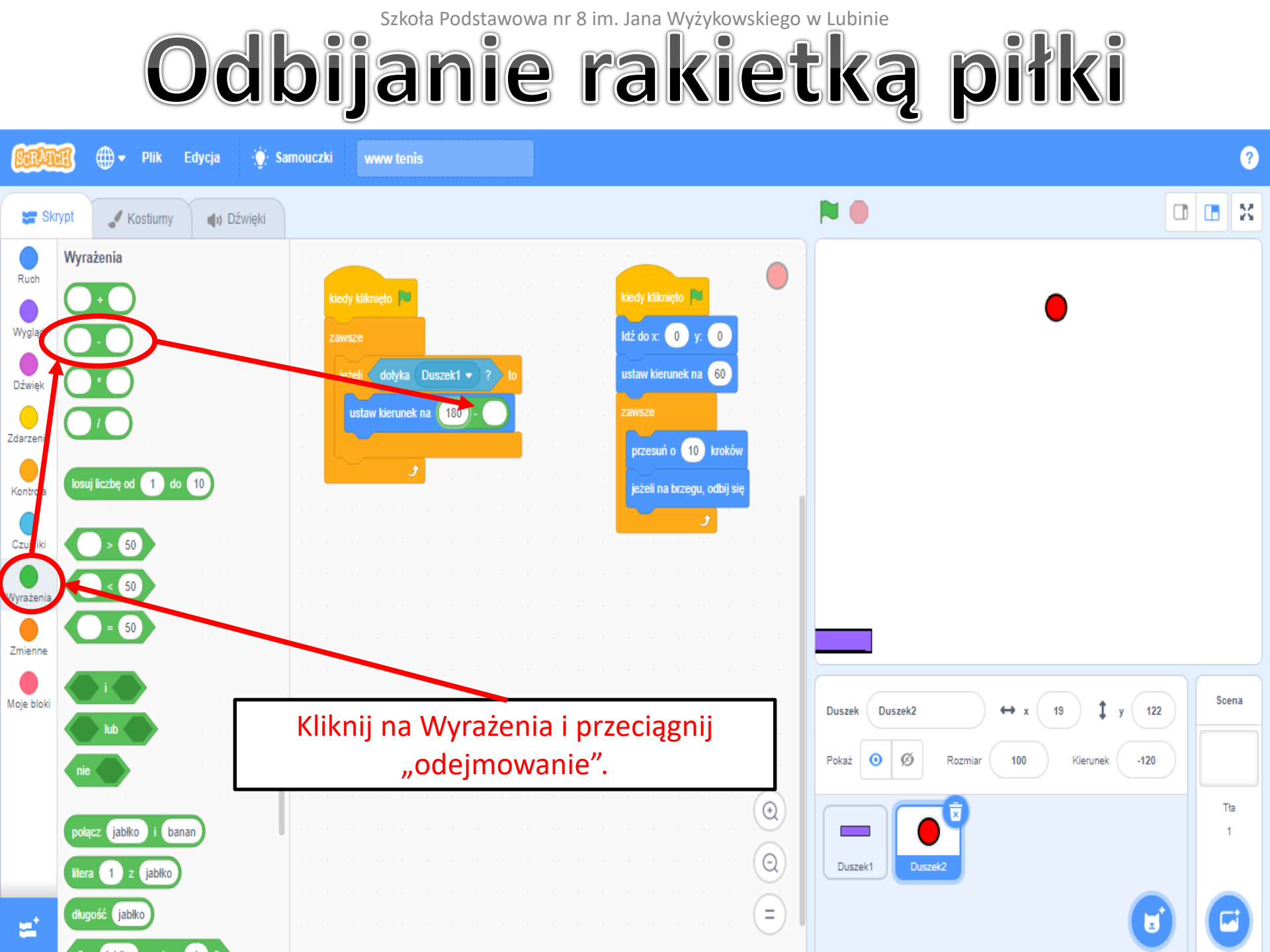

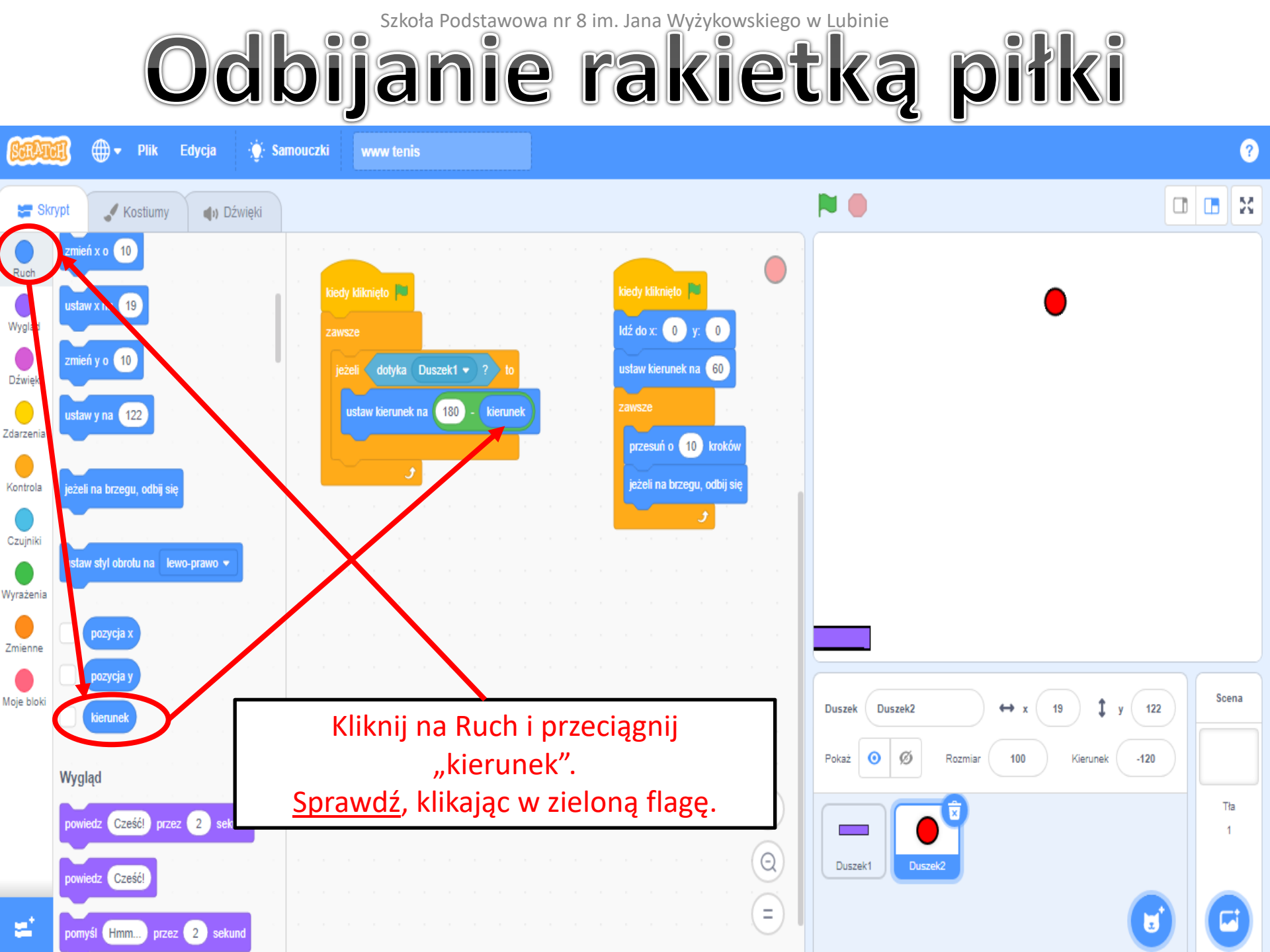

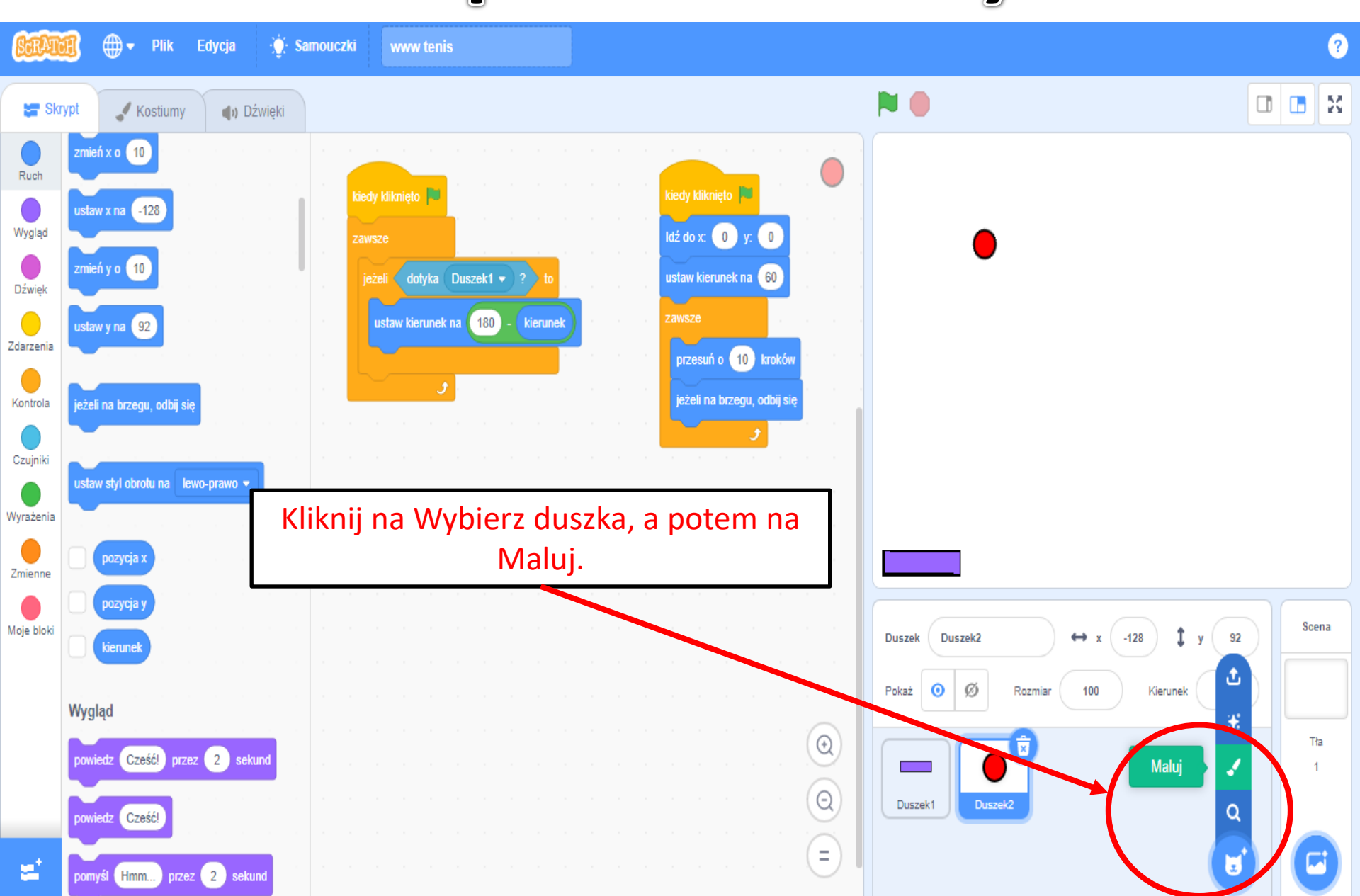

Napis końcowy

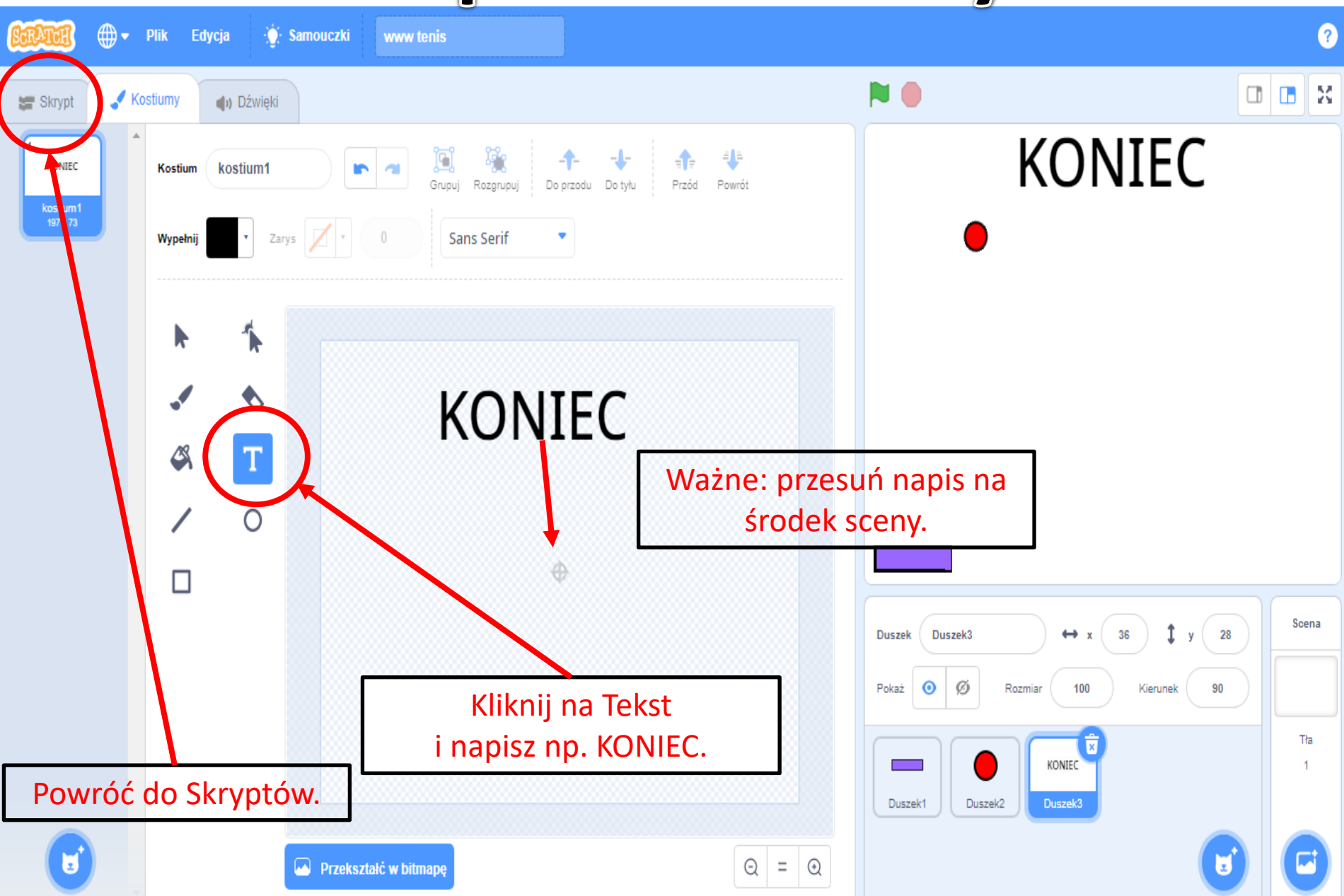

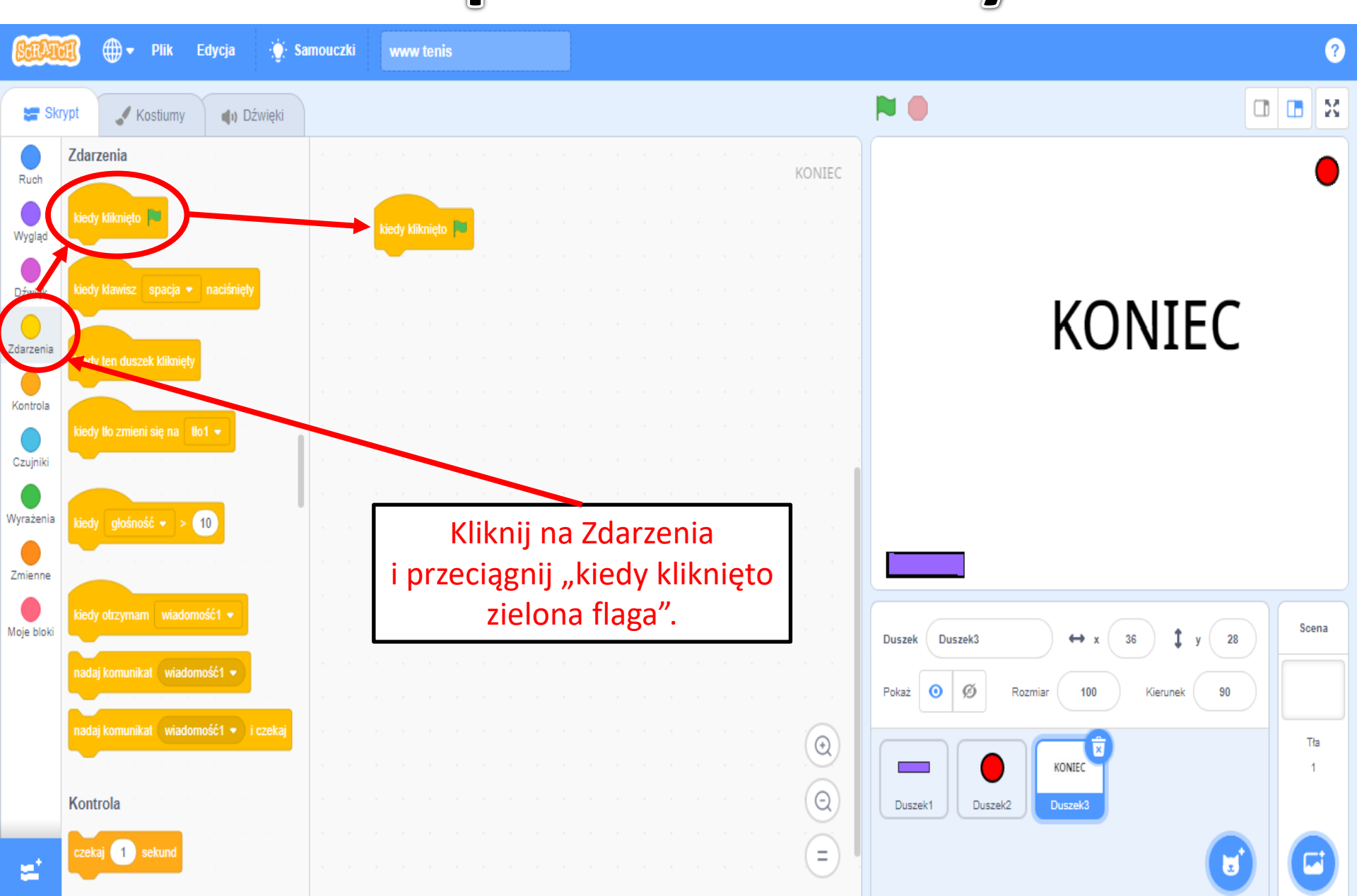

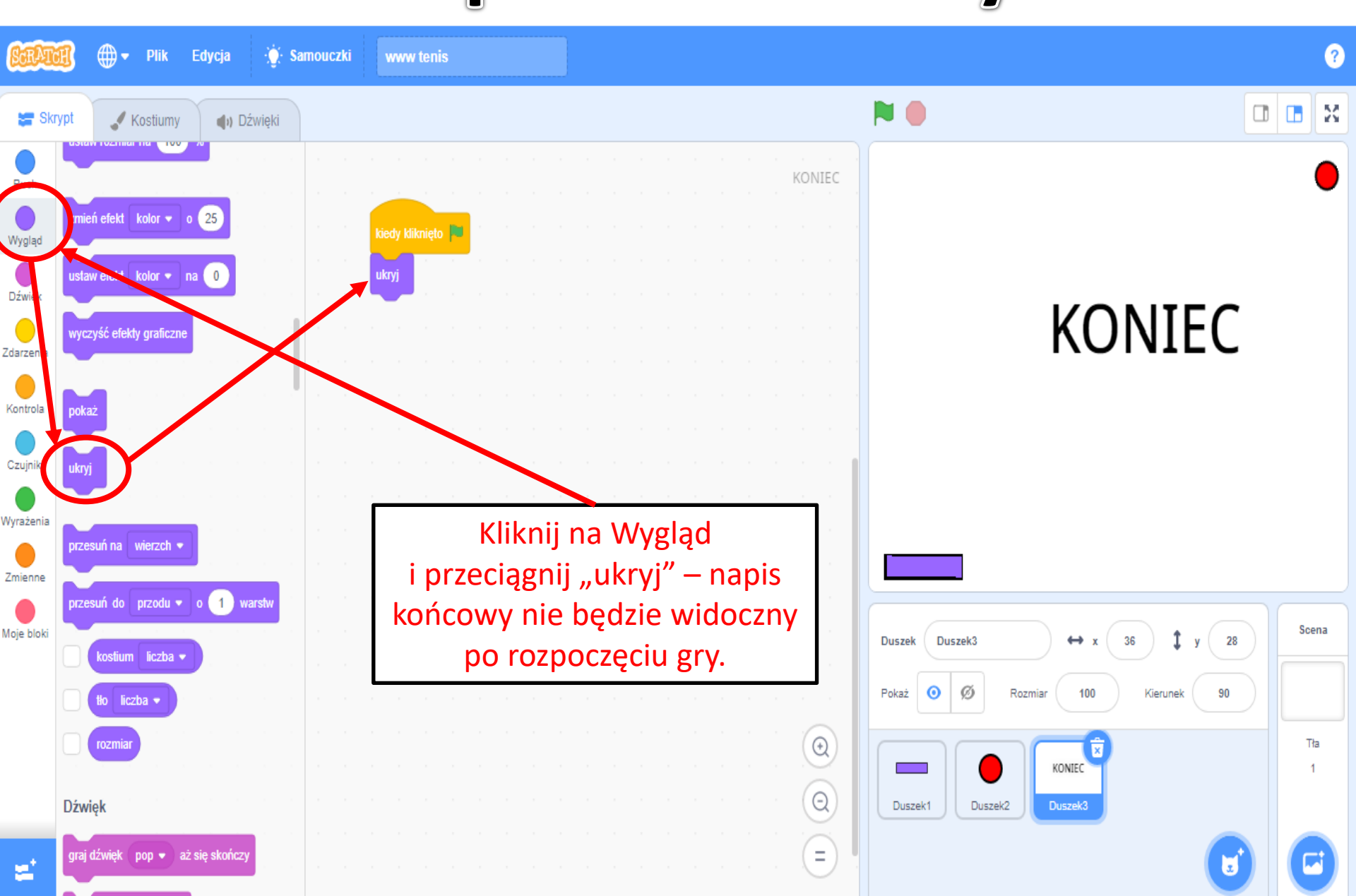

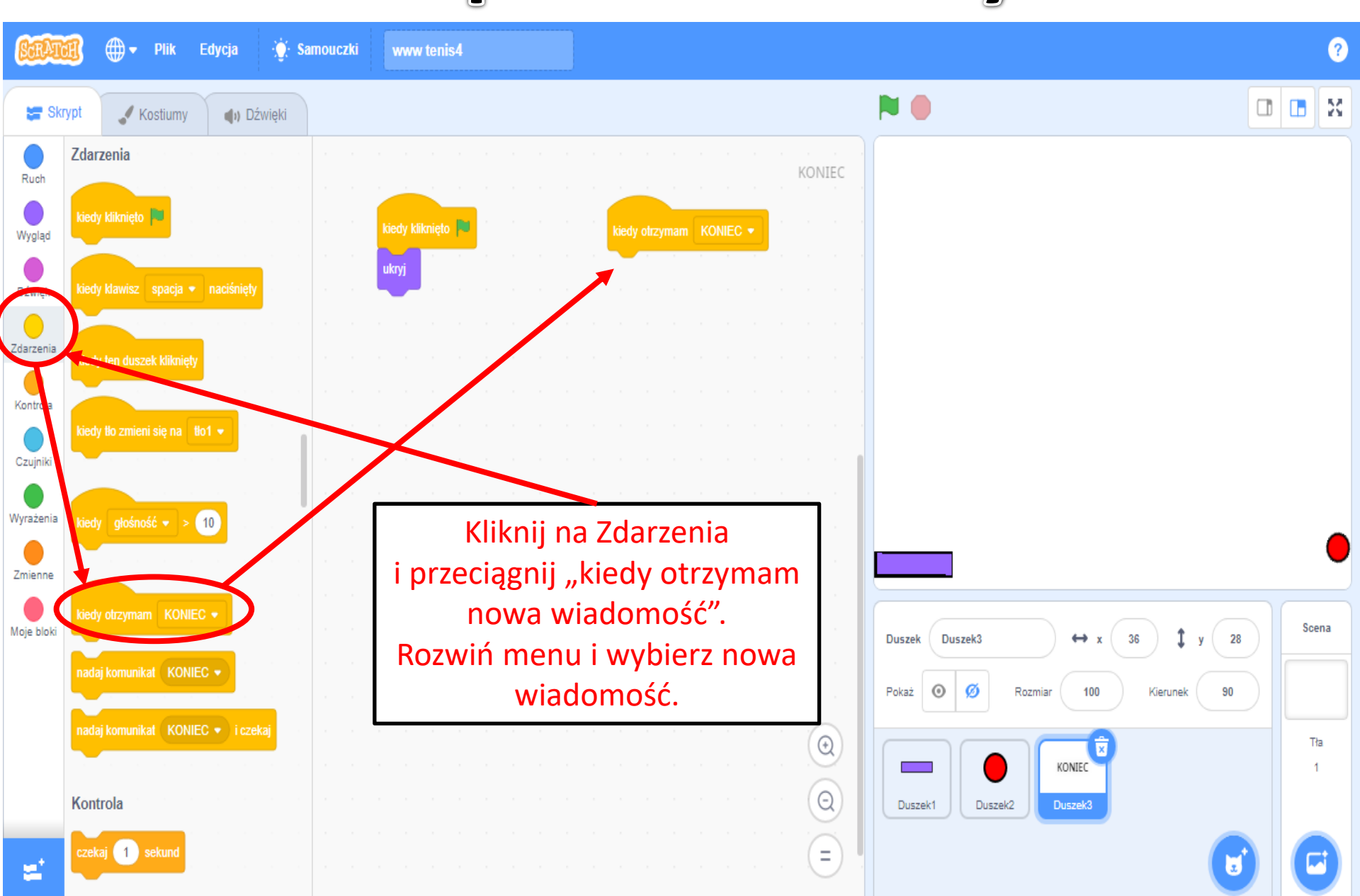

|  |  |  | Nowa wiadomość 🛛 🗙          |                      |      |  |
|--|--|--|-----------------------------|----------------------|------|--|
|  |  |  | Nowa nazwa wiadomości:      |                      |      |  |
|  |  |  | KONIEC                      | KO                   | NIEC |  |
|  |  |  | Anuluj                      |                      |      |  |
|  |  |  |                             |                      |      |  |
|  |  |  | Powpisaniu KONIEC kliknij ( |                      |      |  |
|  |  |  |                             | Duszek Duszek3 ↔ x ( |      |  |
|  |  |  |                             |                      |      |  |
|  |  |  |                             |                      |      |  |
|  |  |  |                             |                      |      |  |

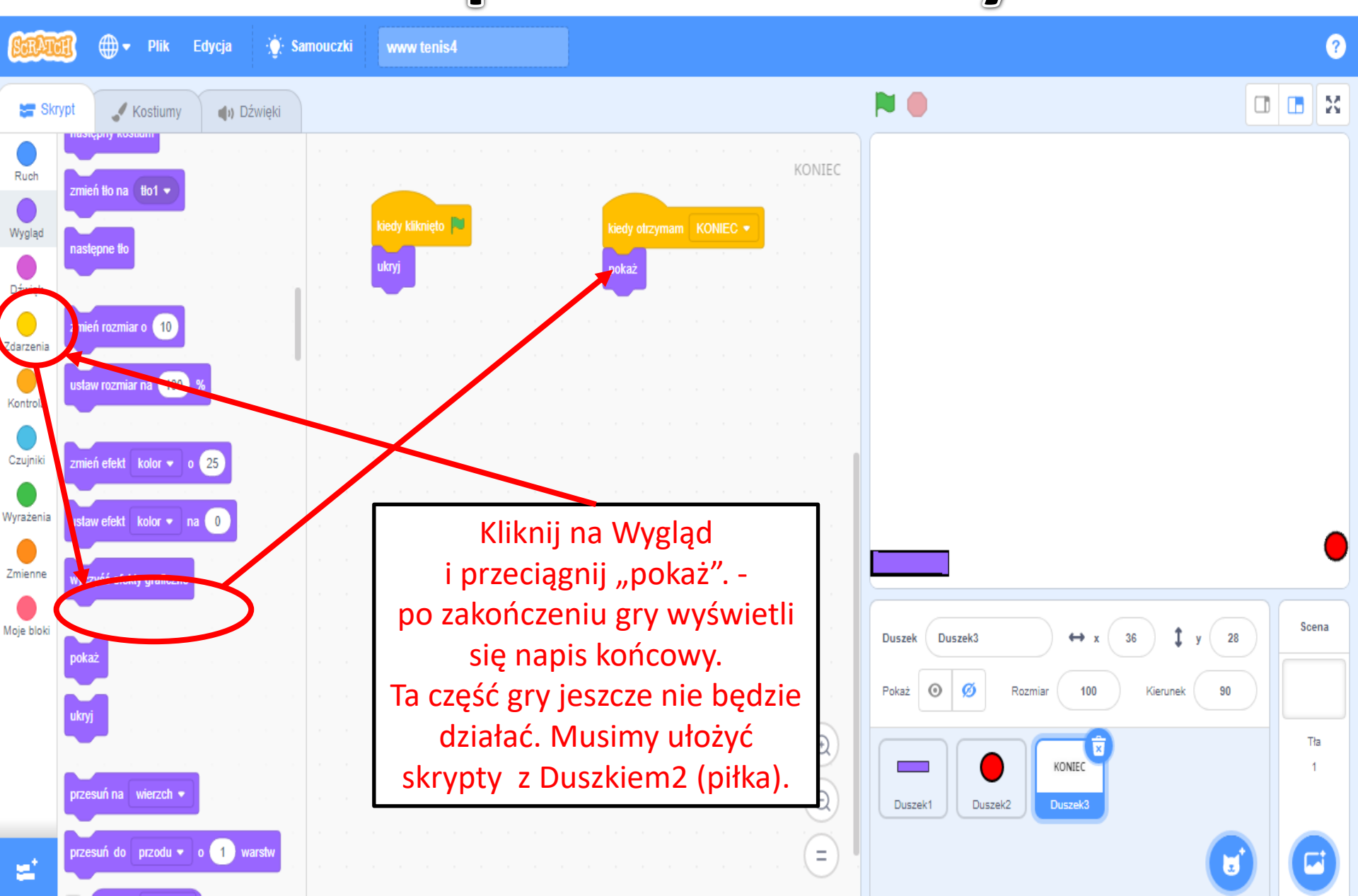

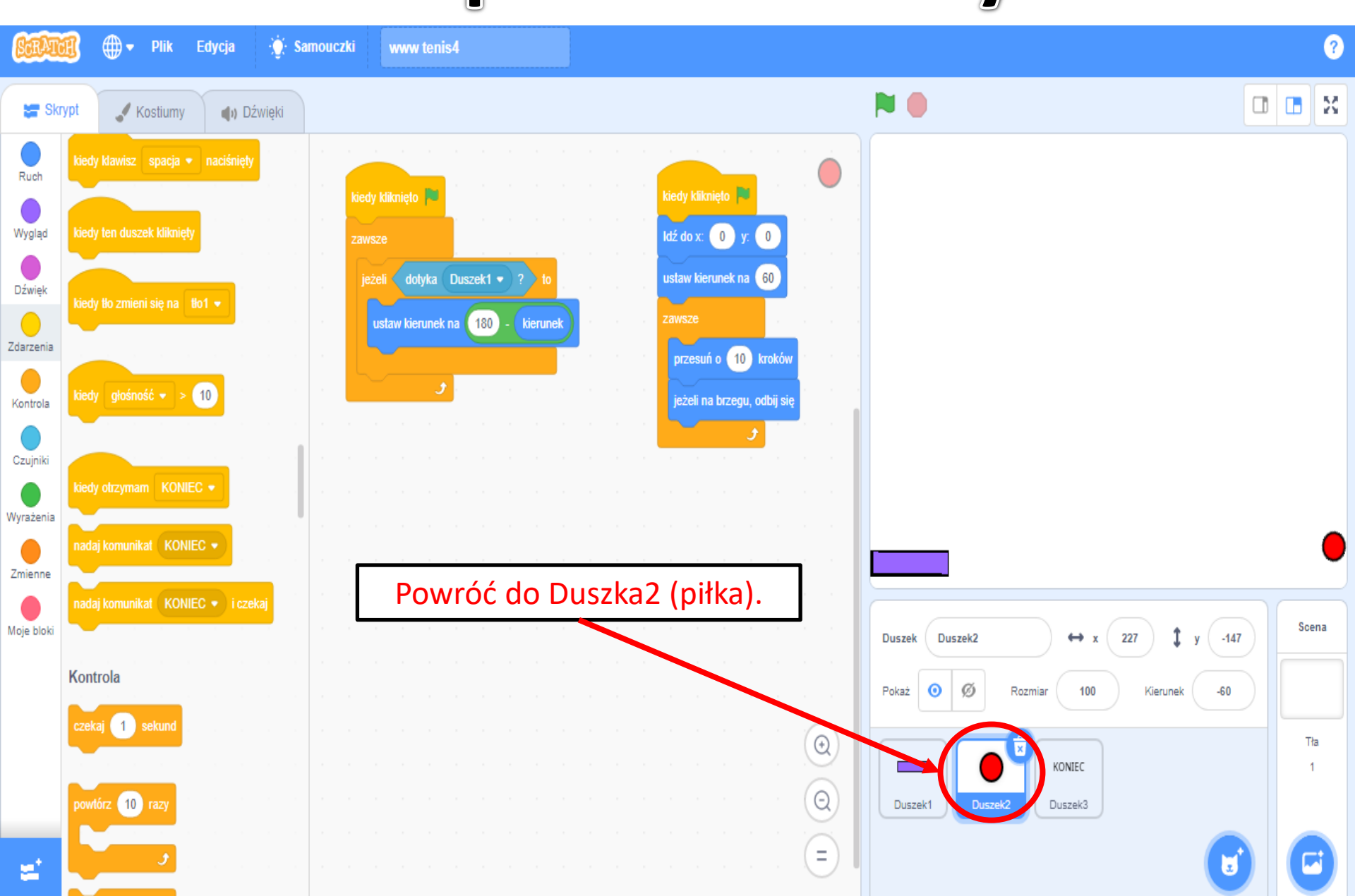

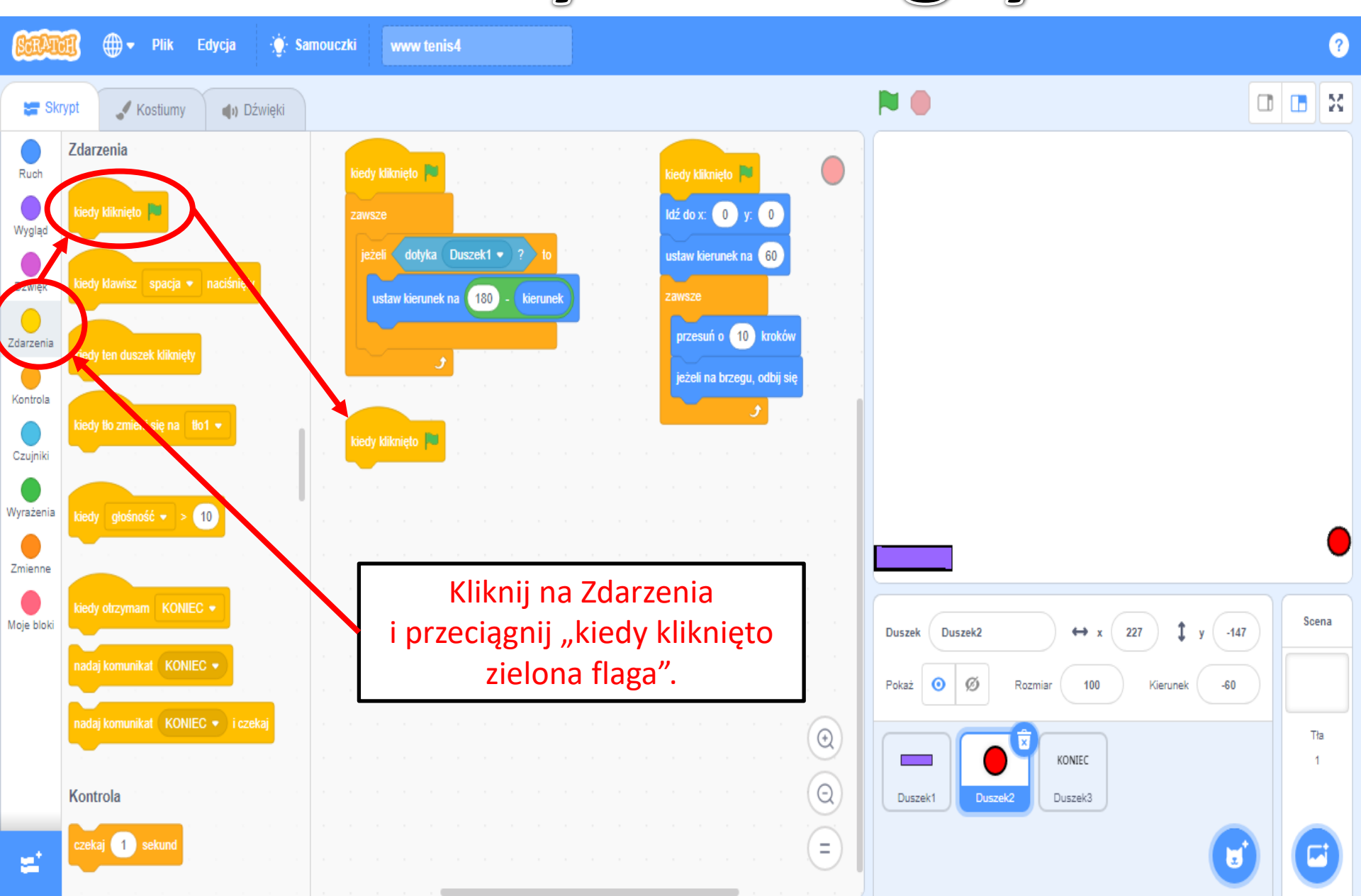

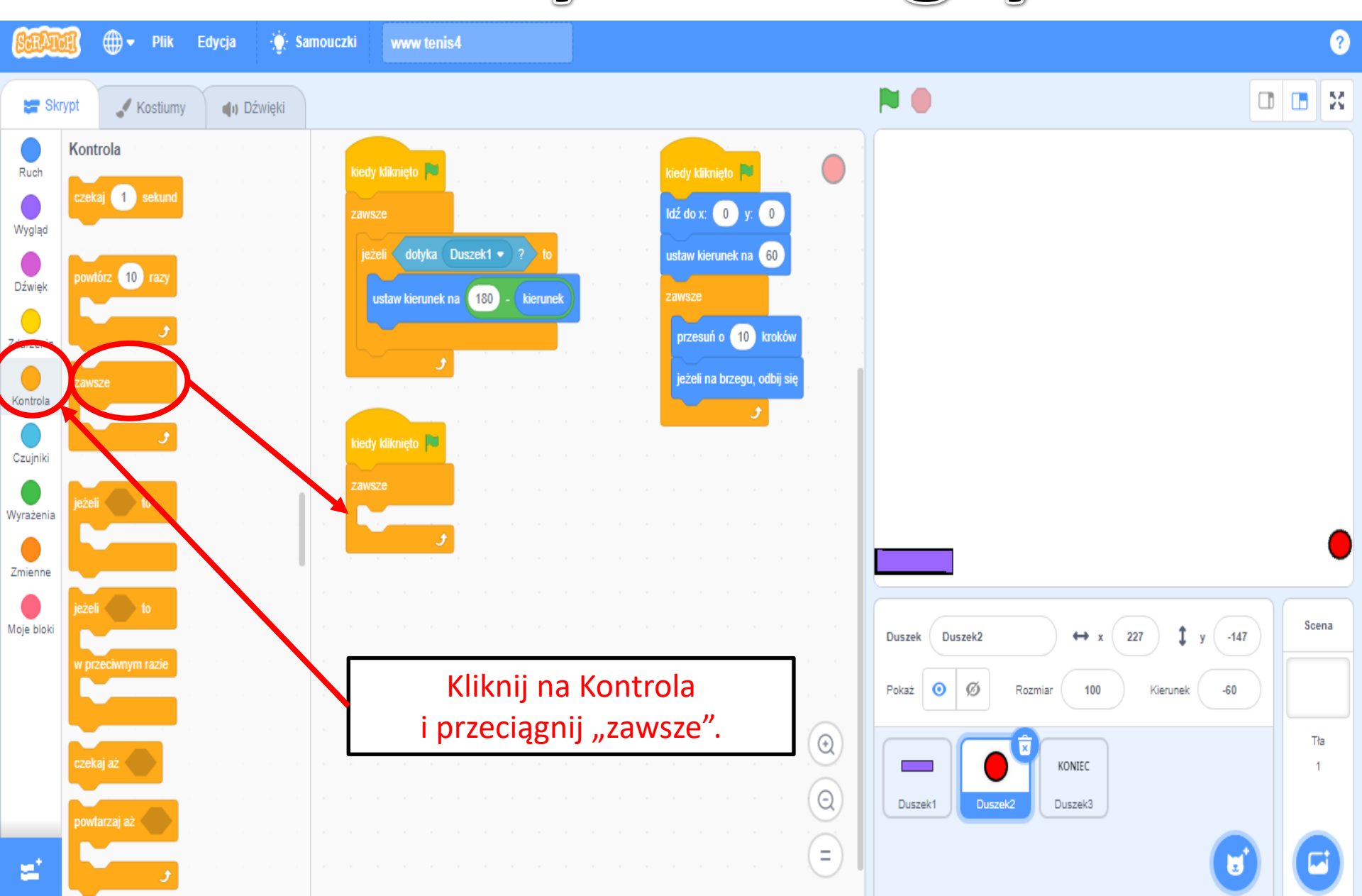

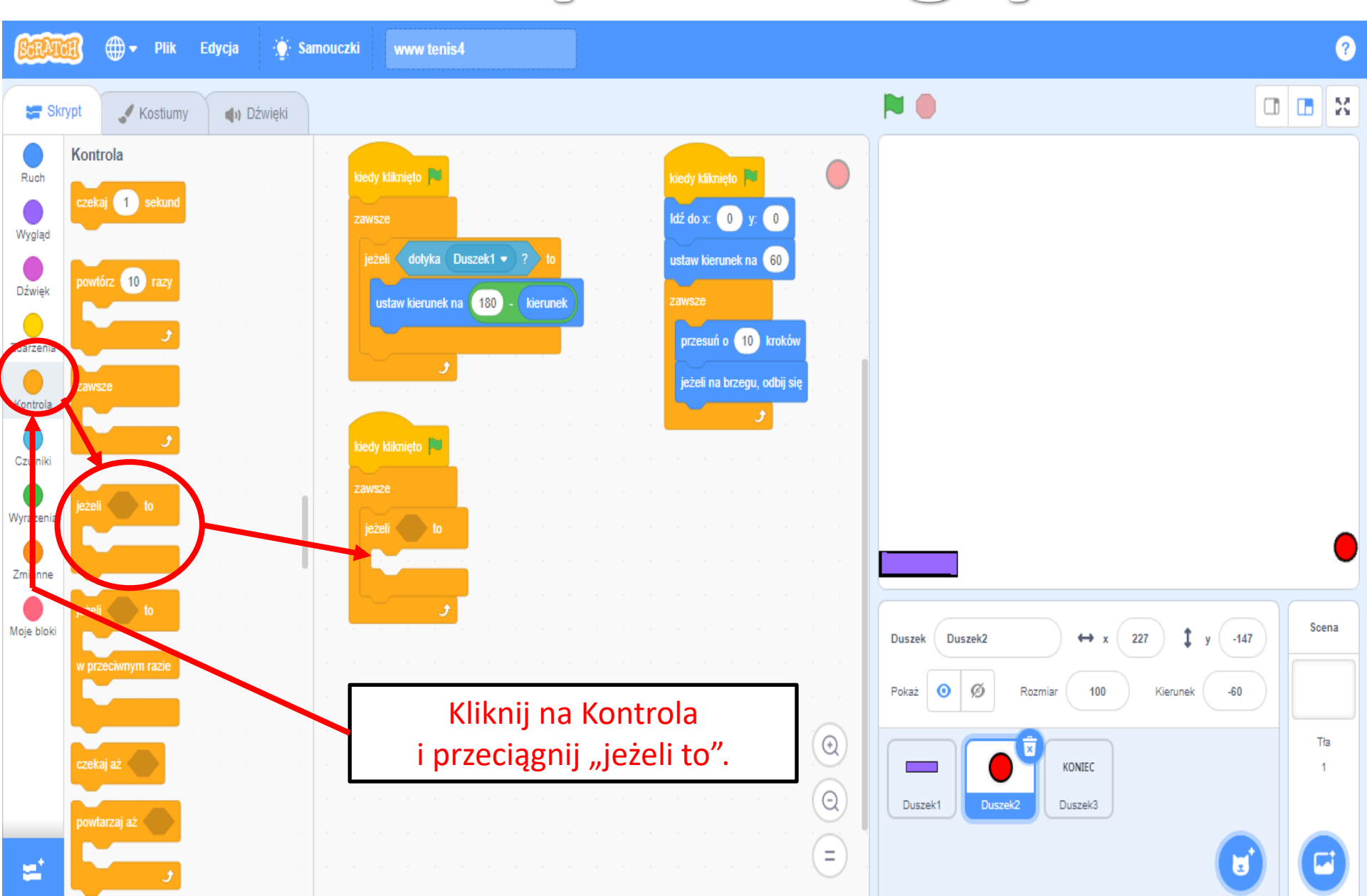

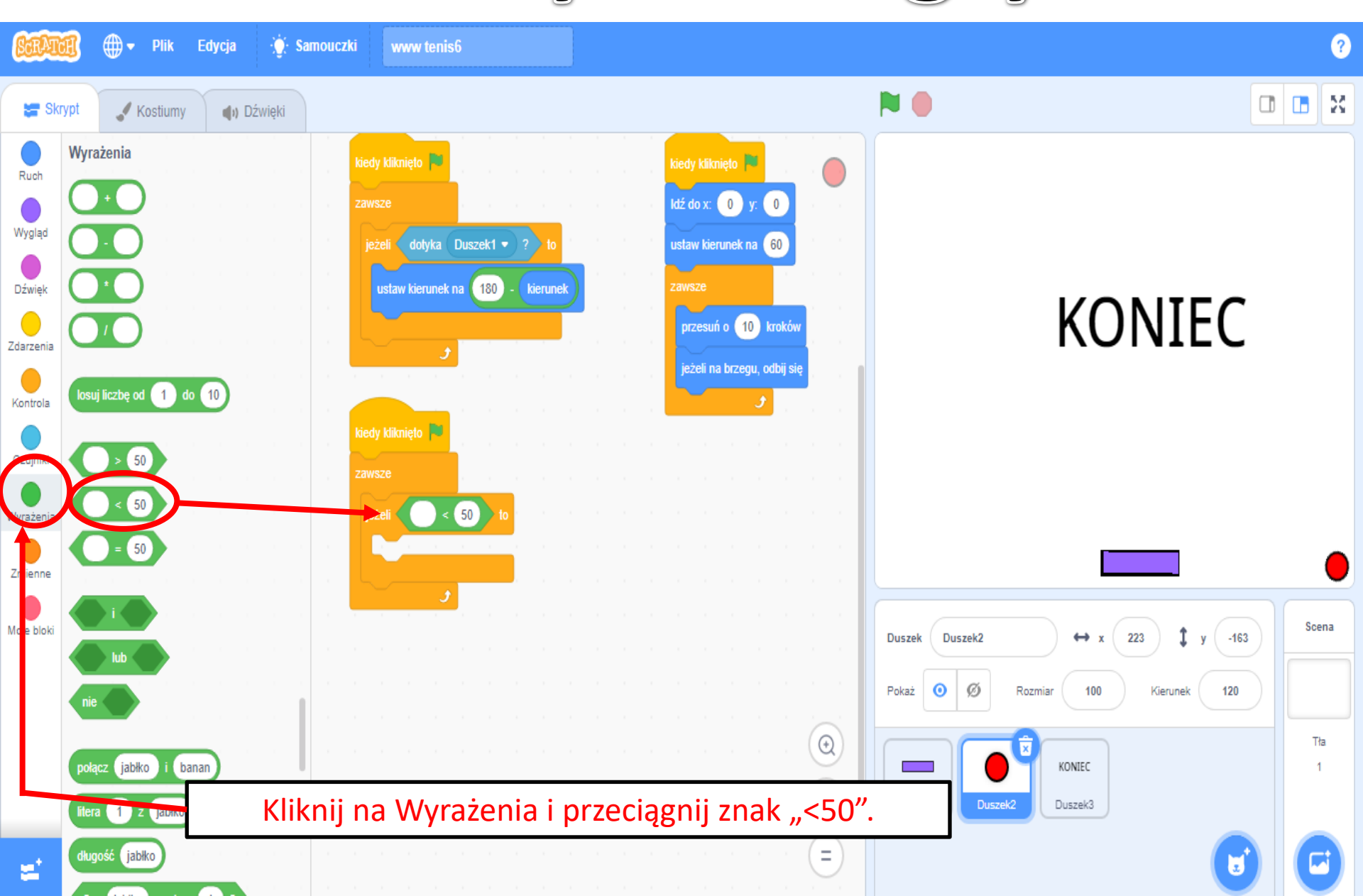

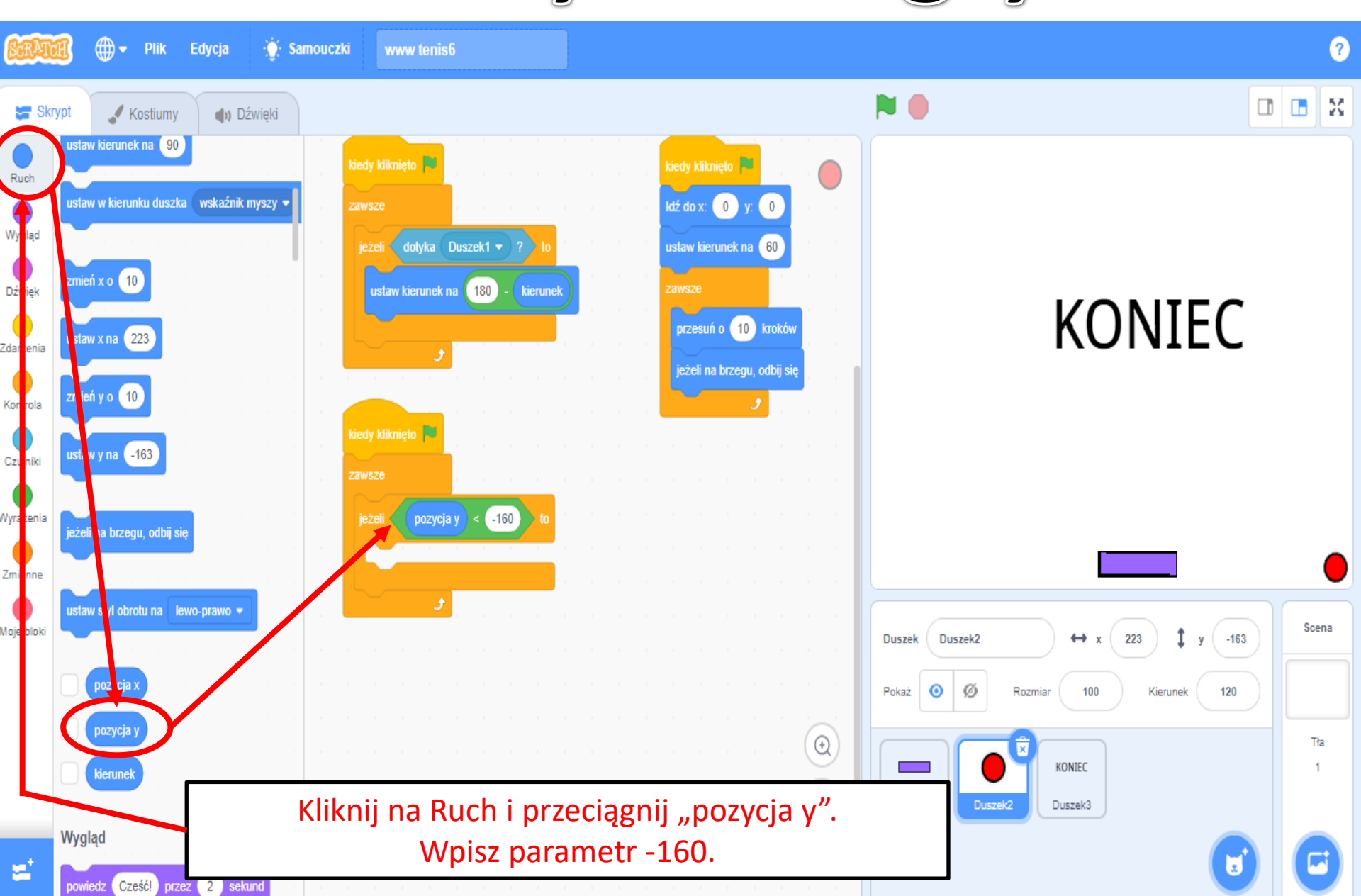

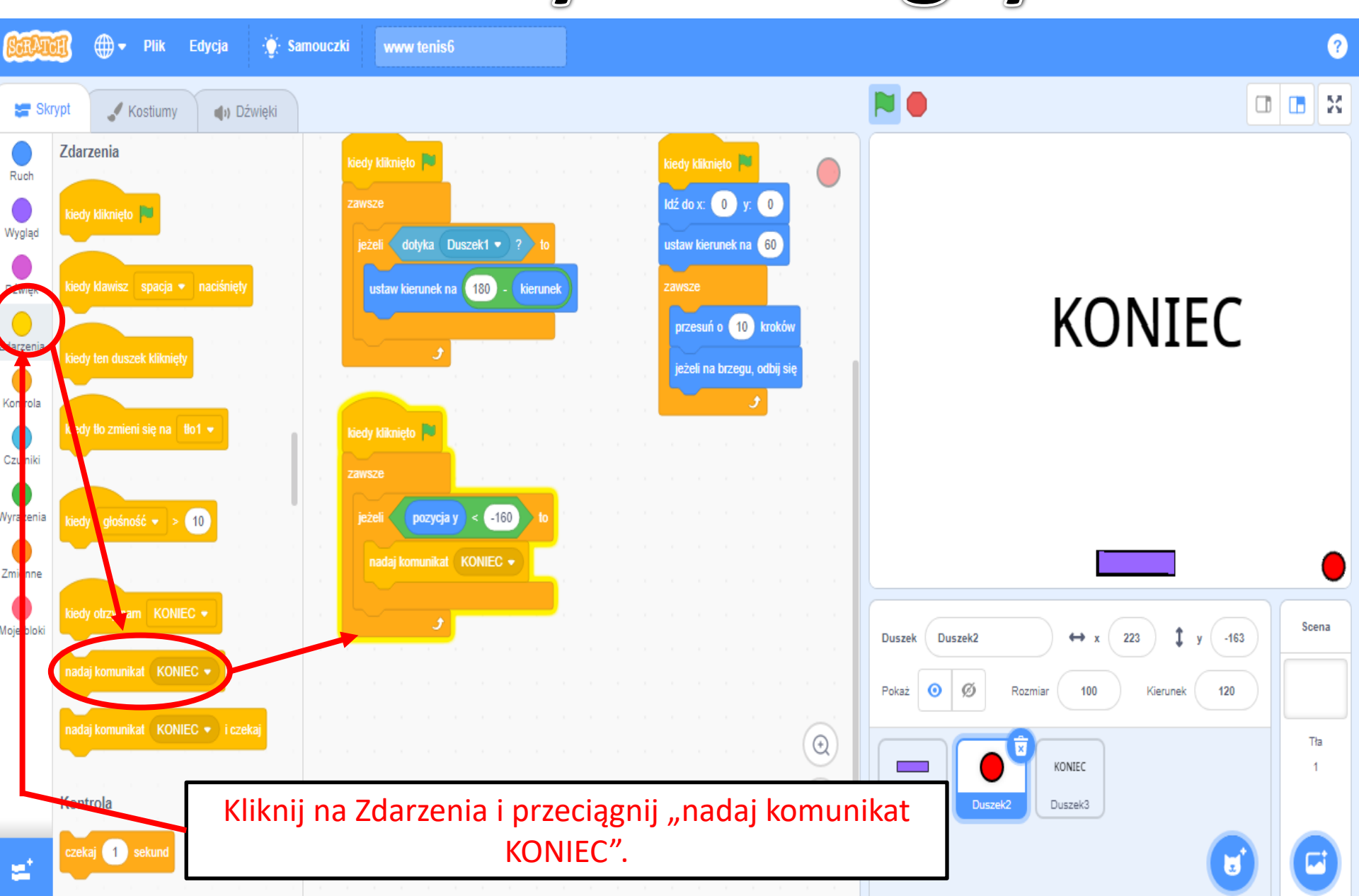

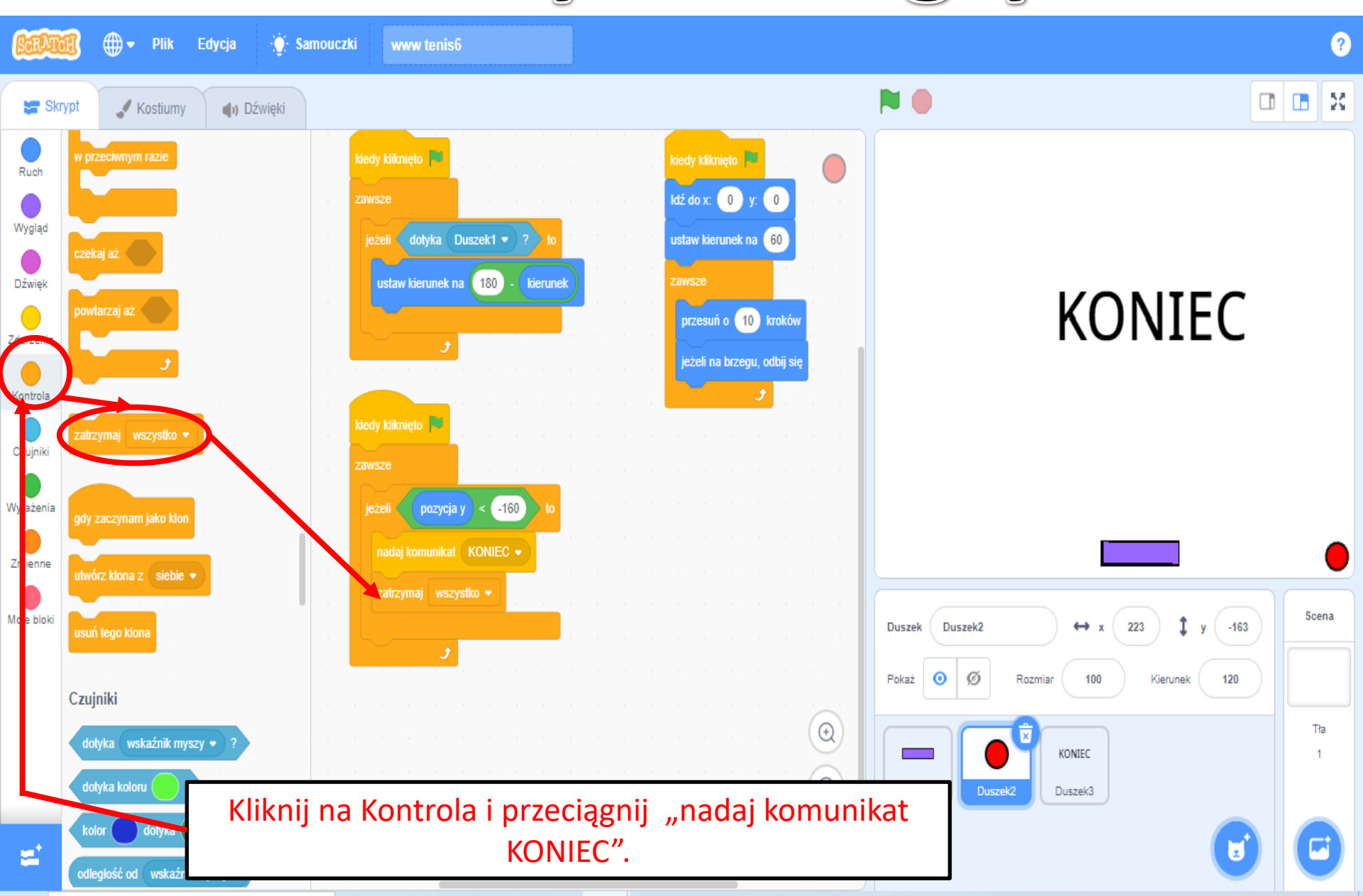

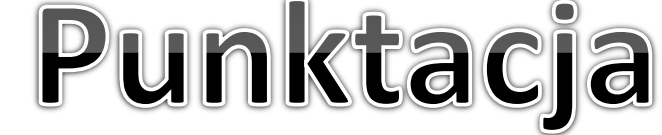

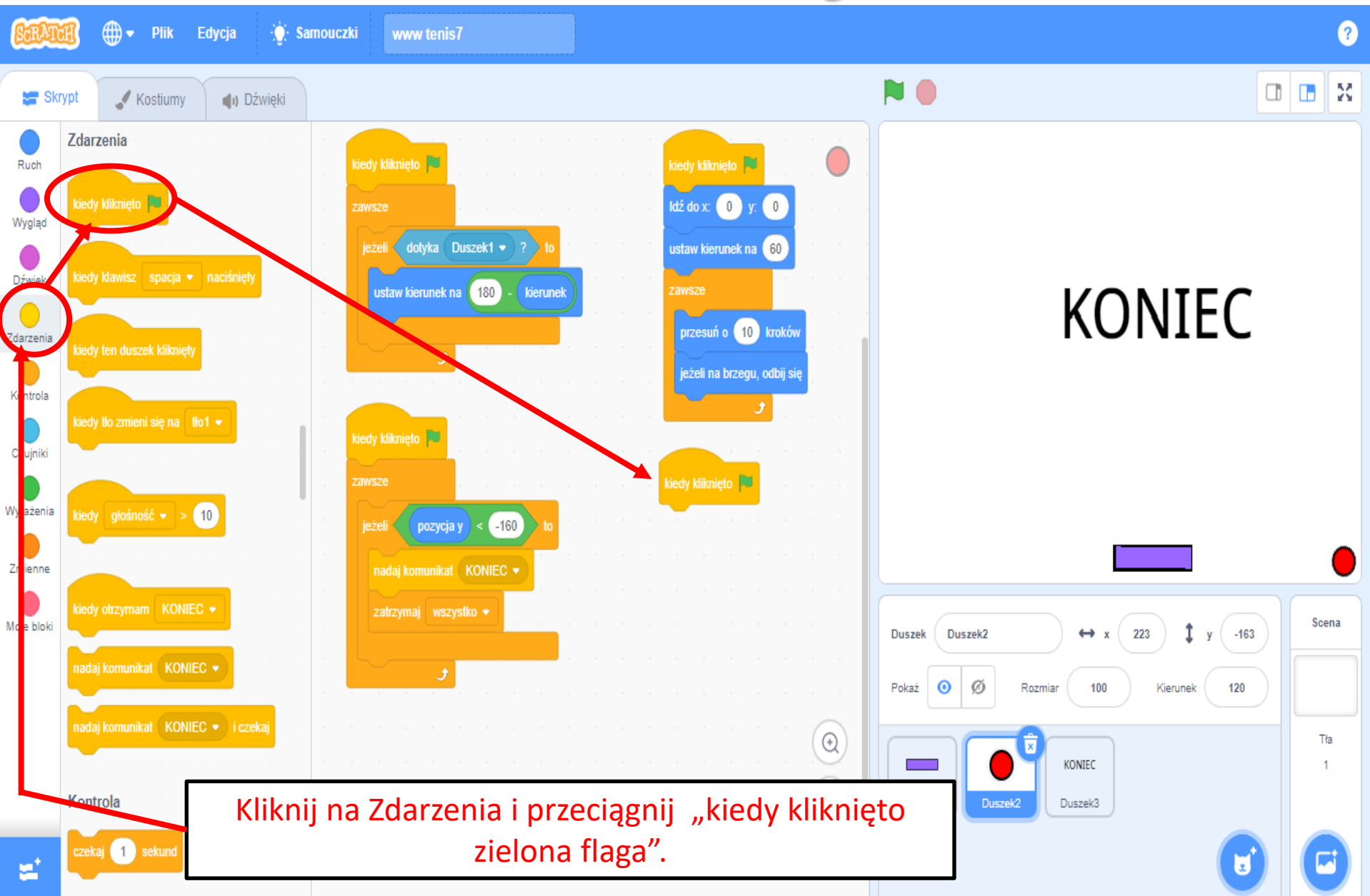

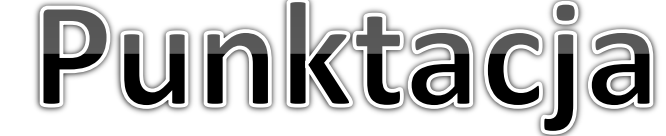

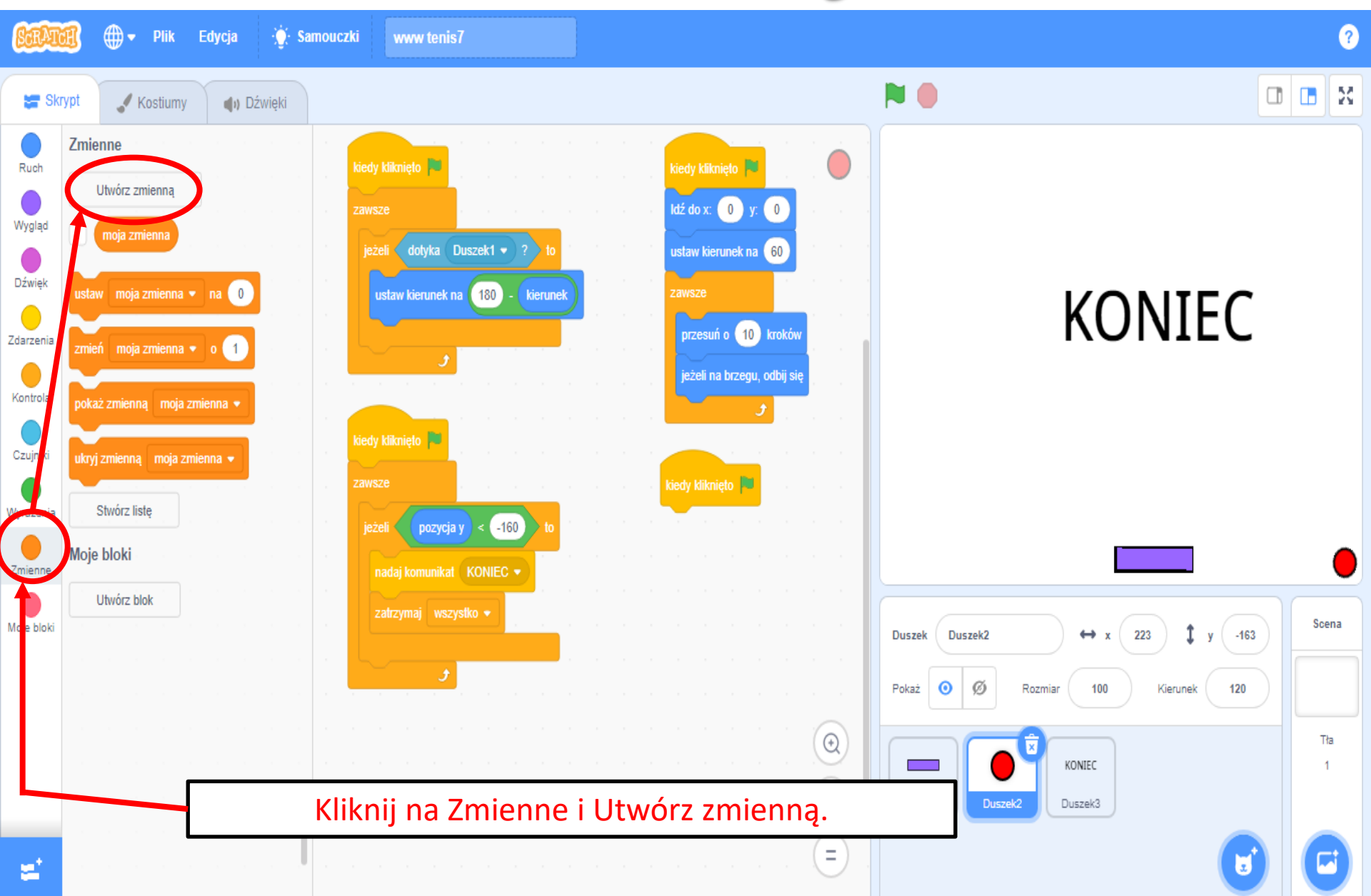

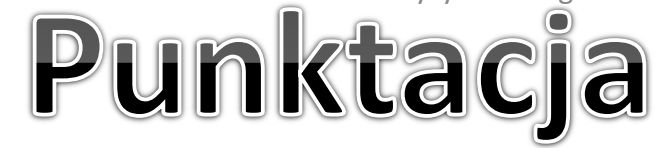

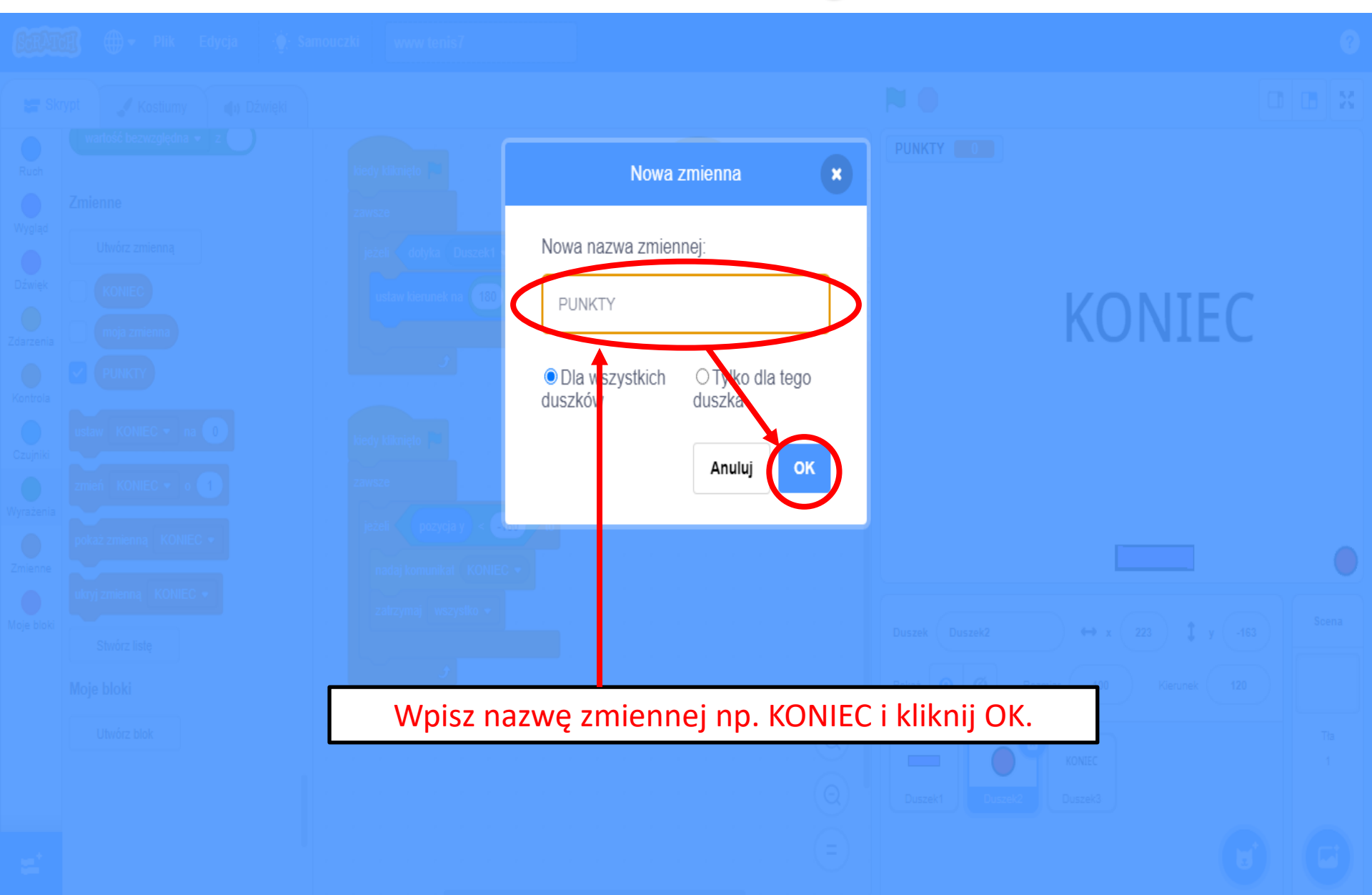

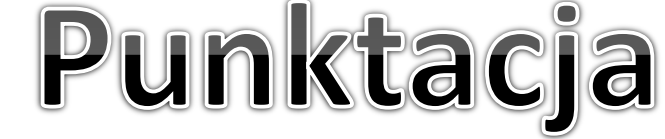

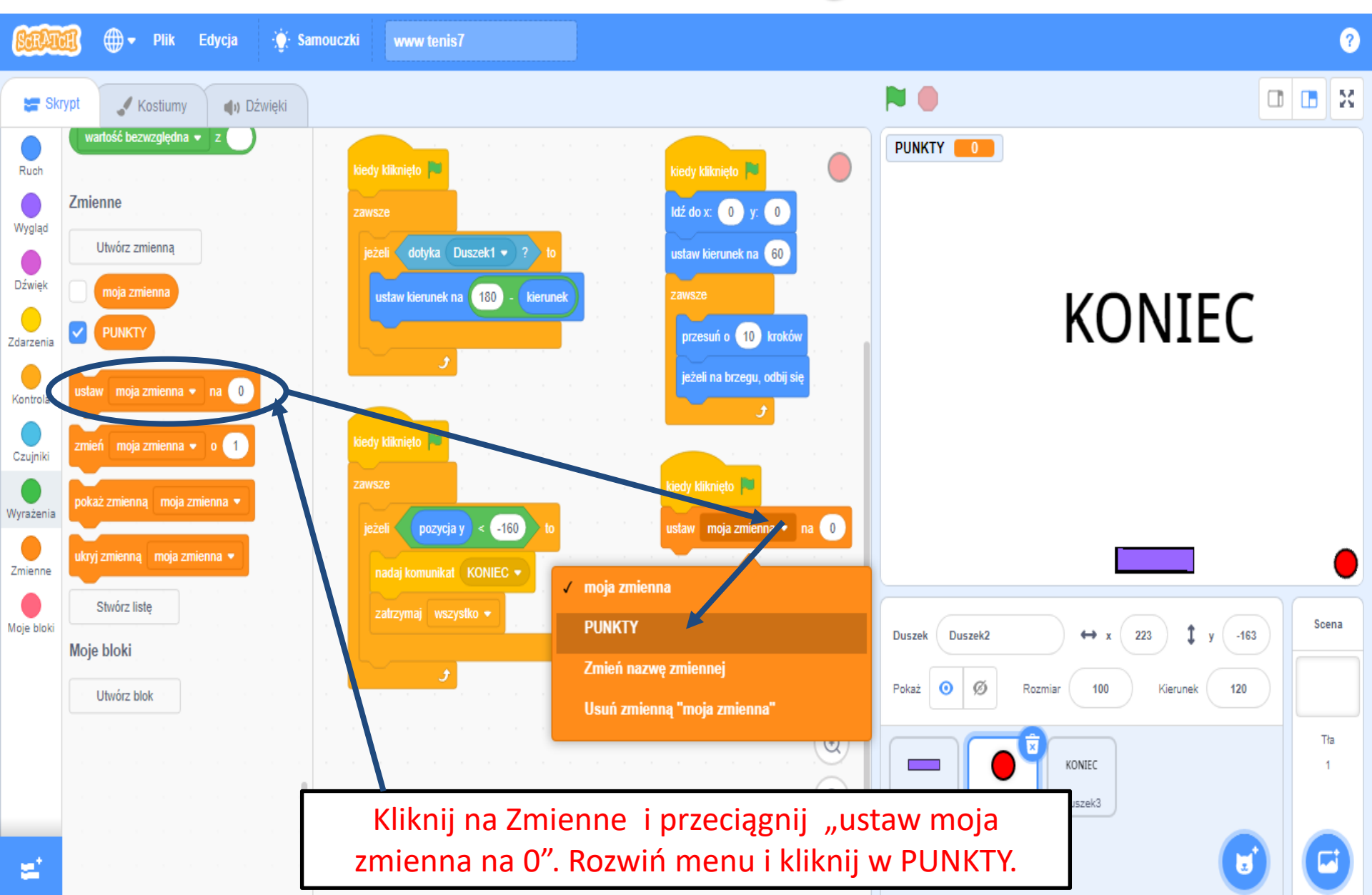

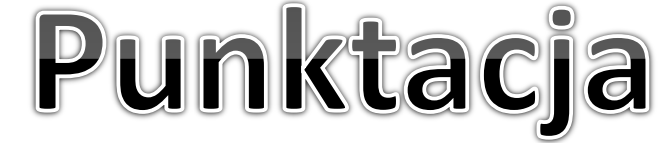

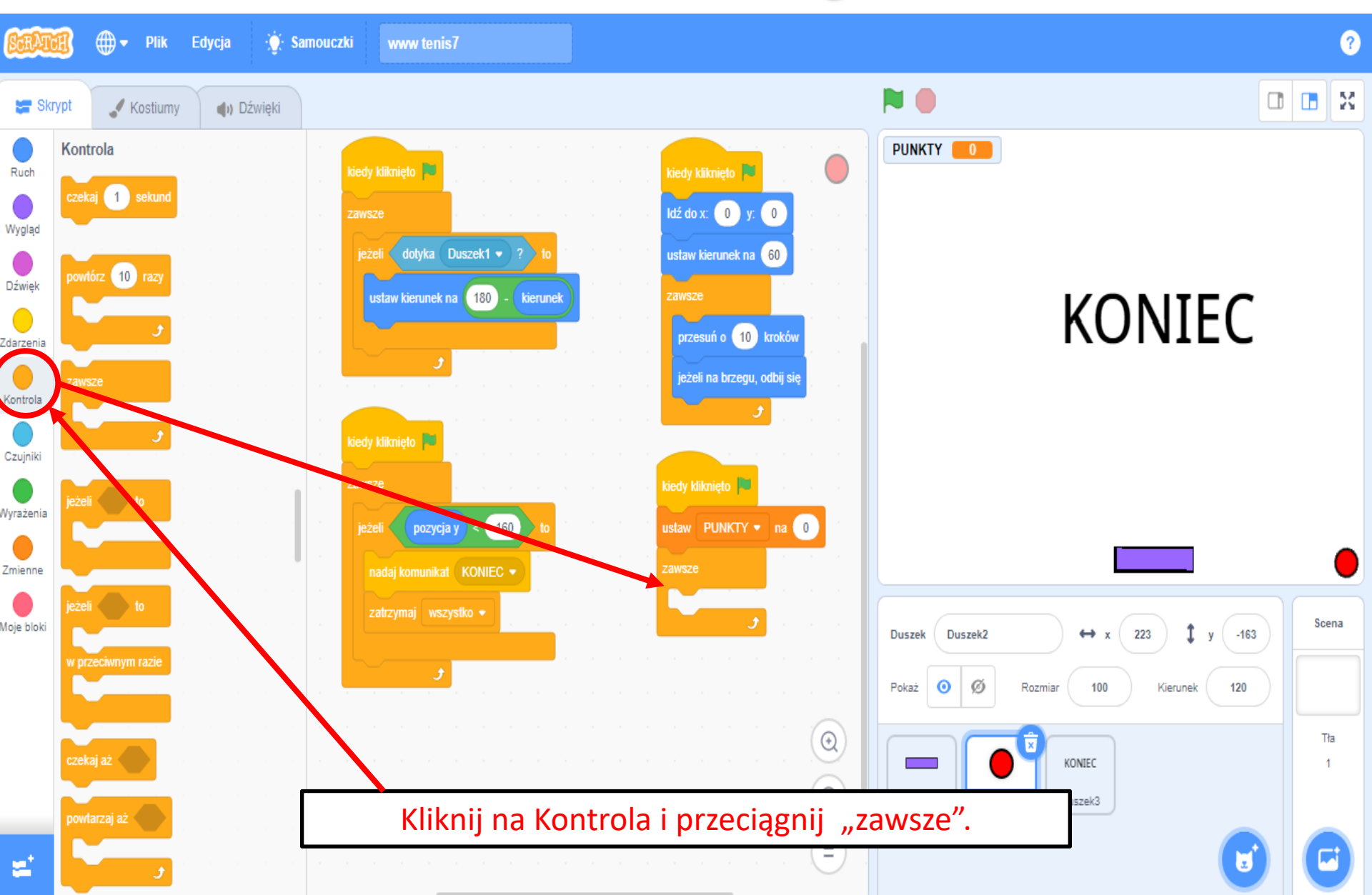

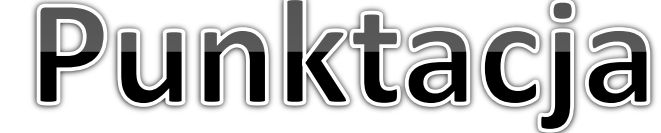

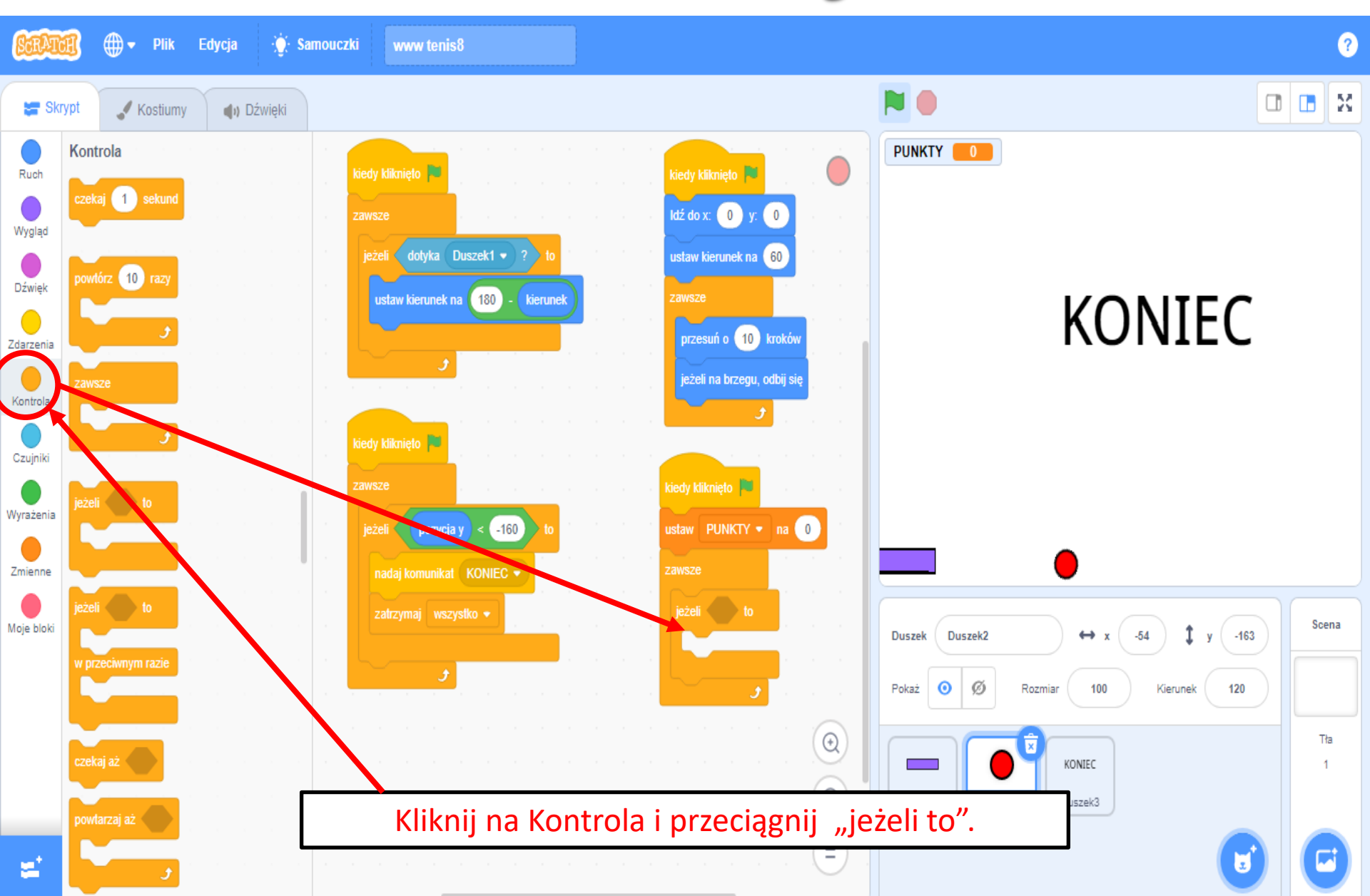

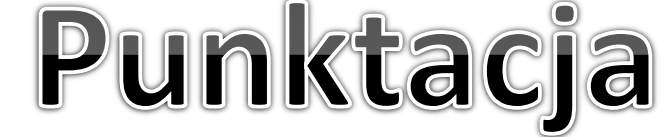

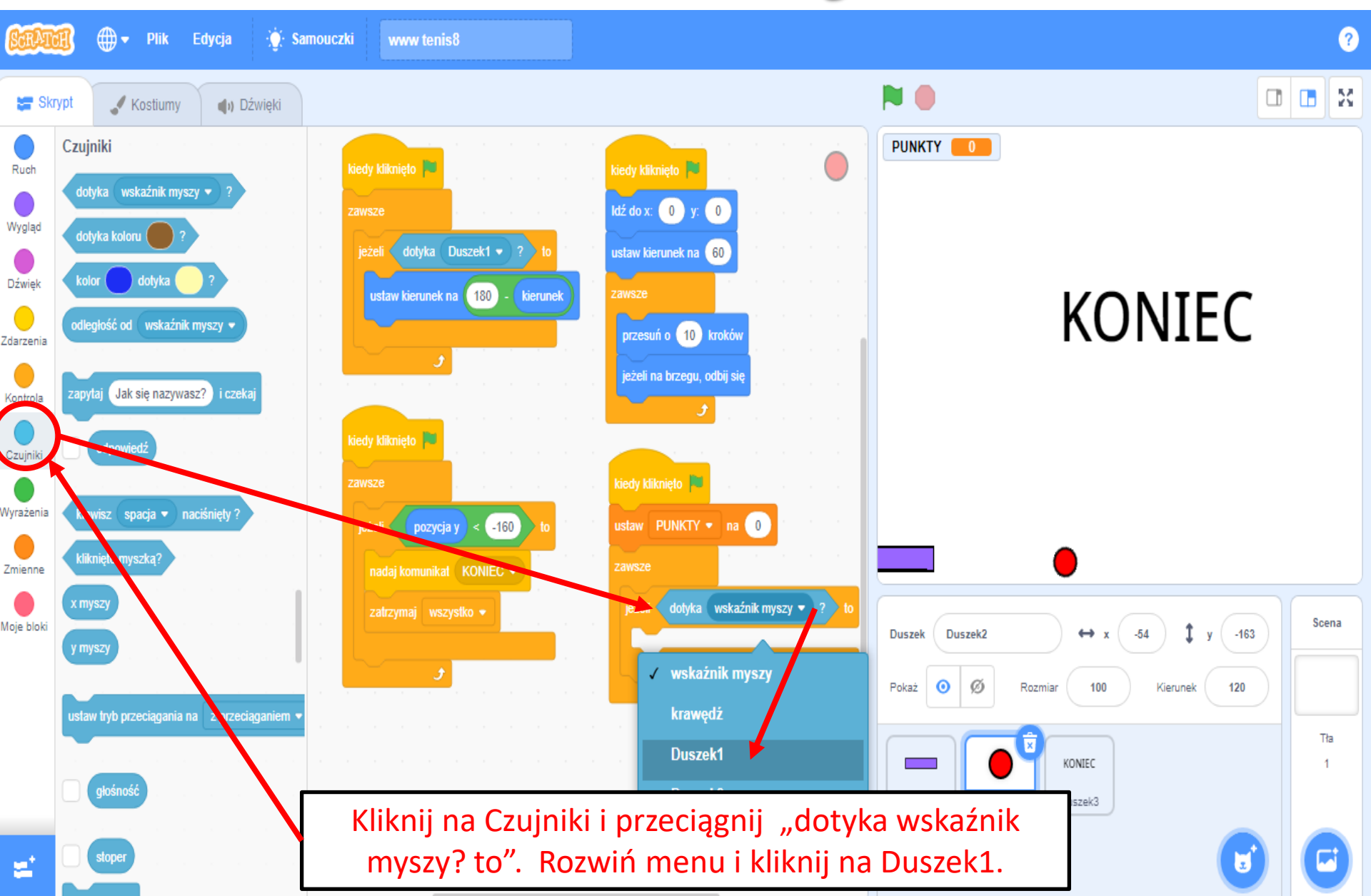

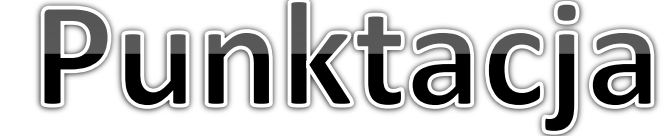

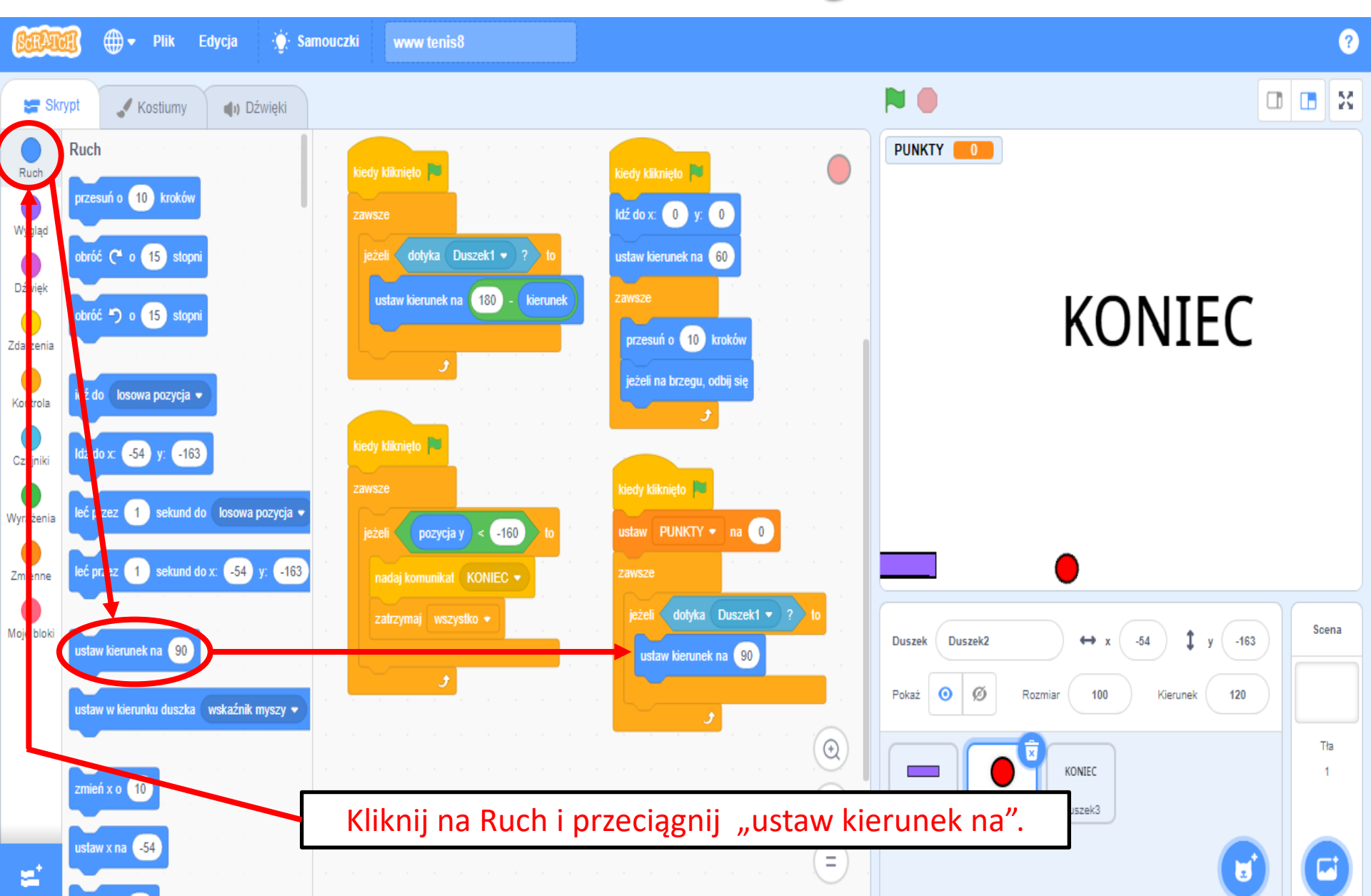

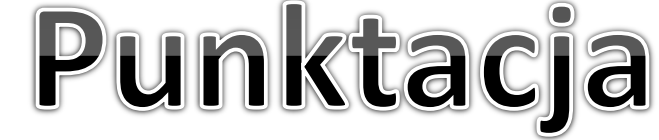

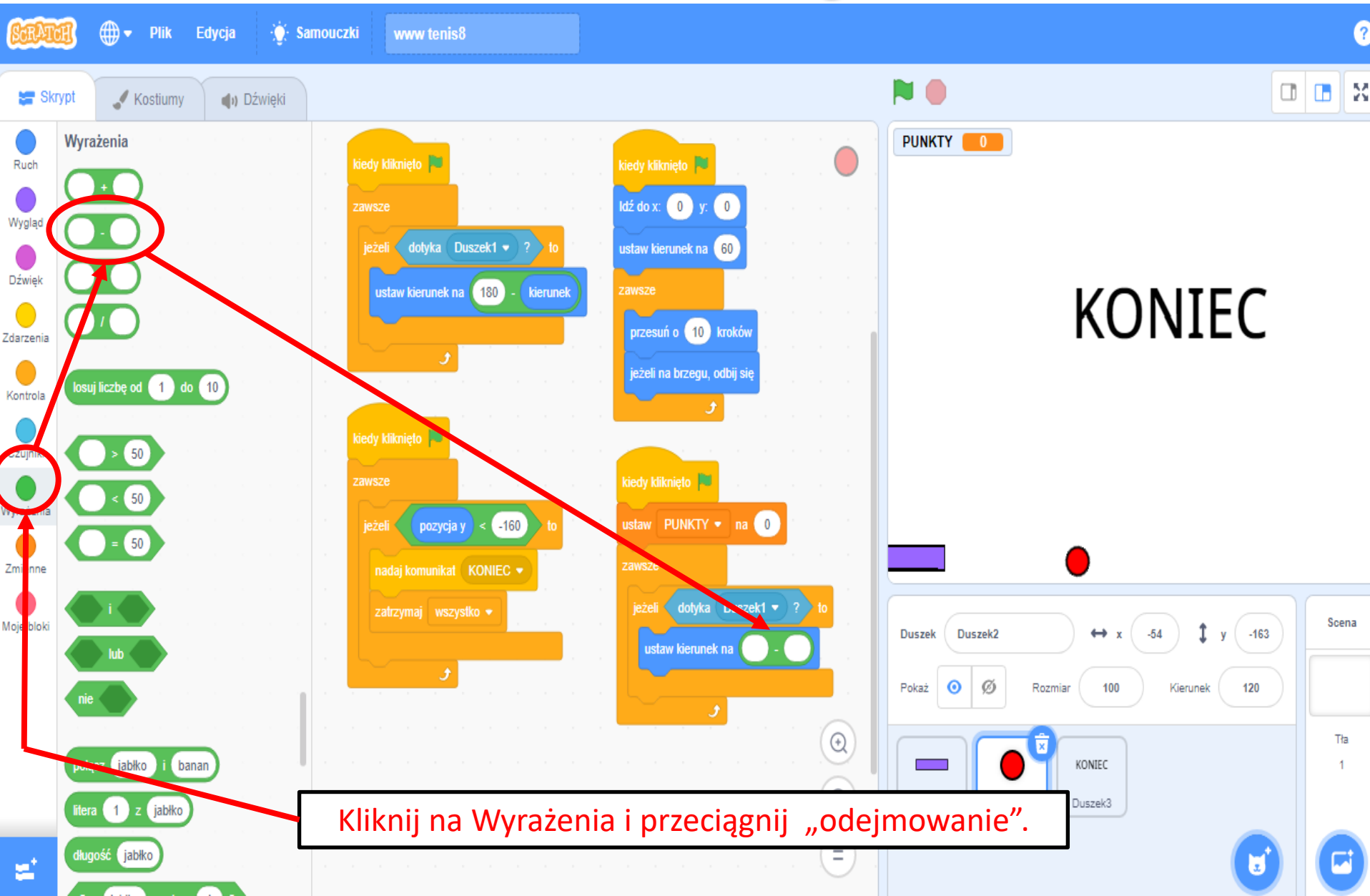

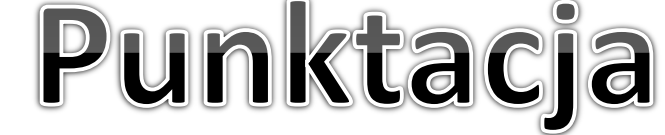

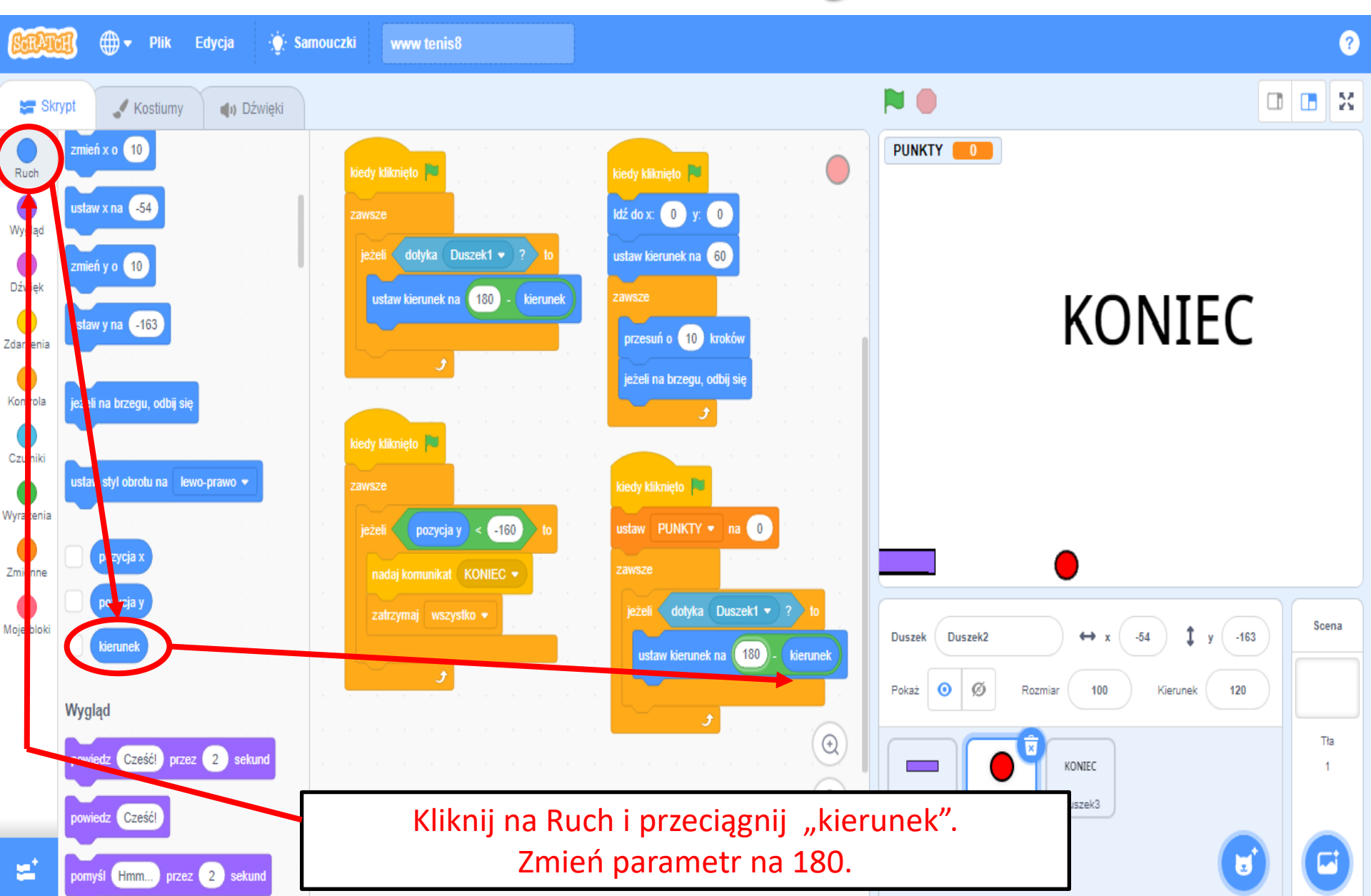

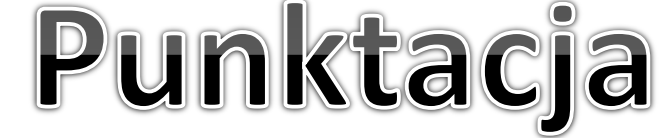

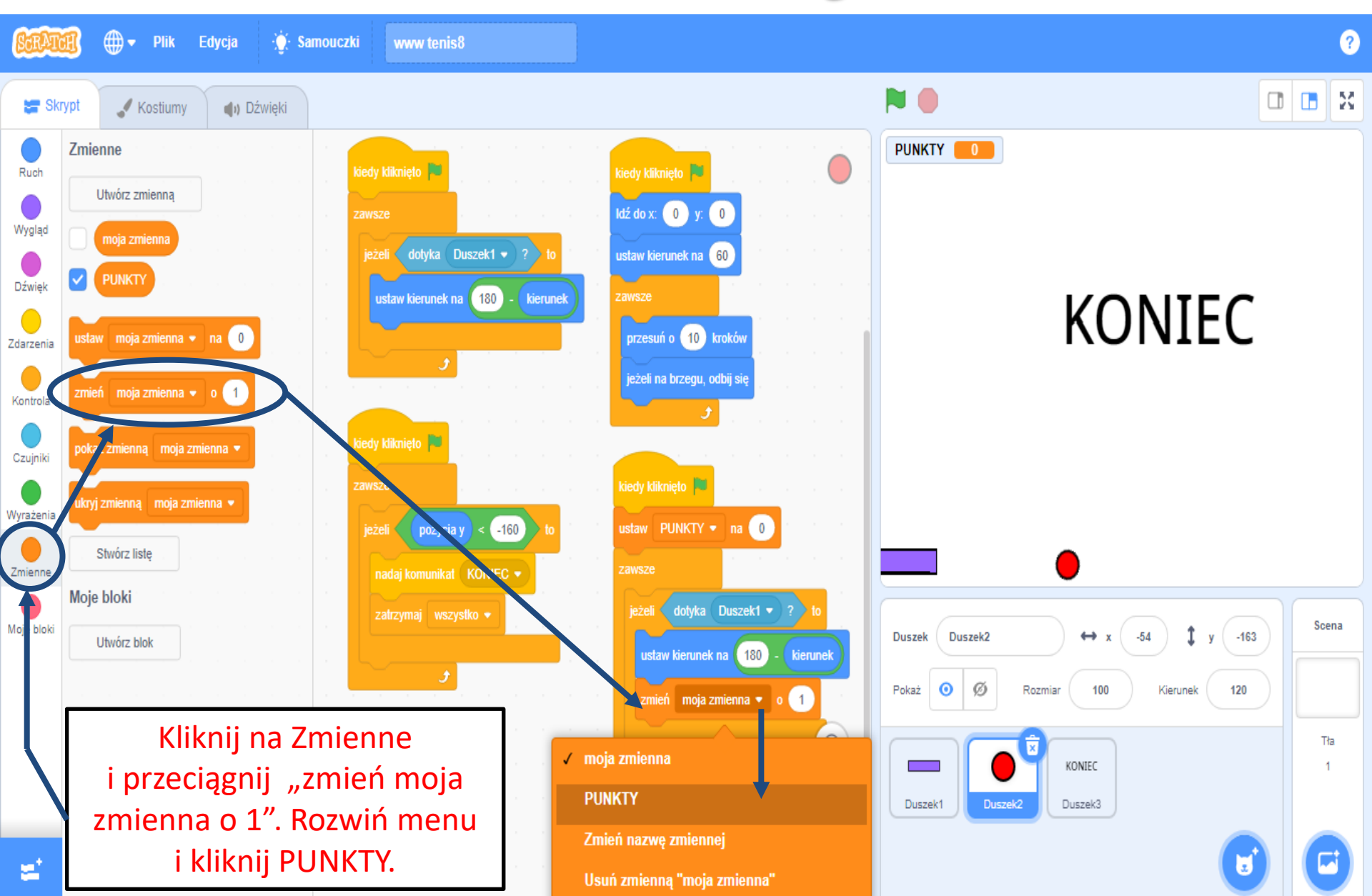

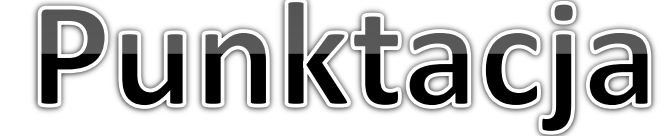

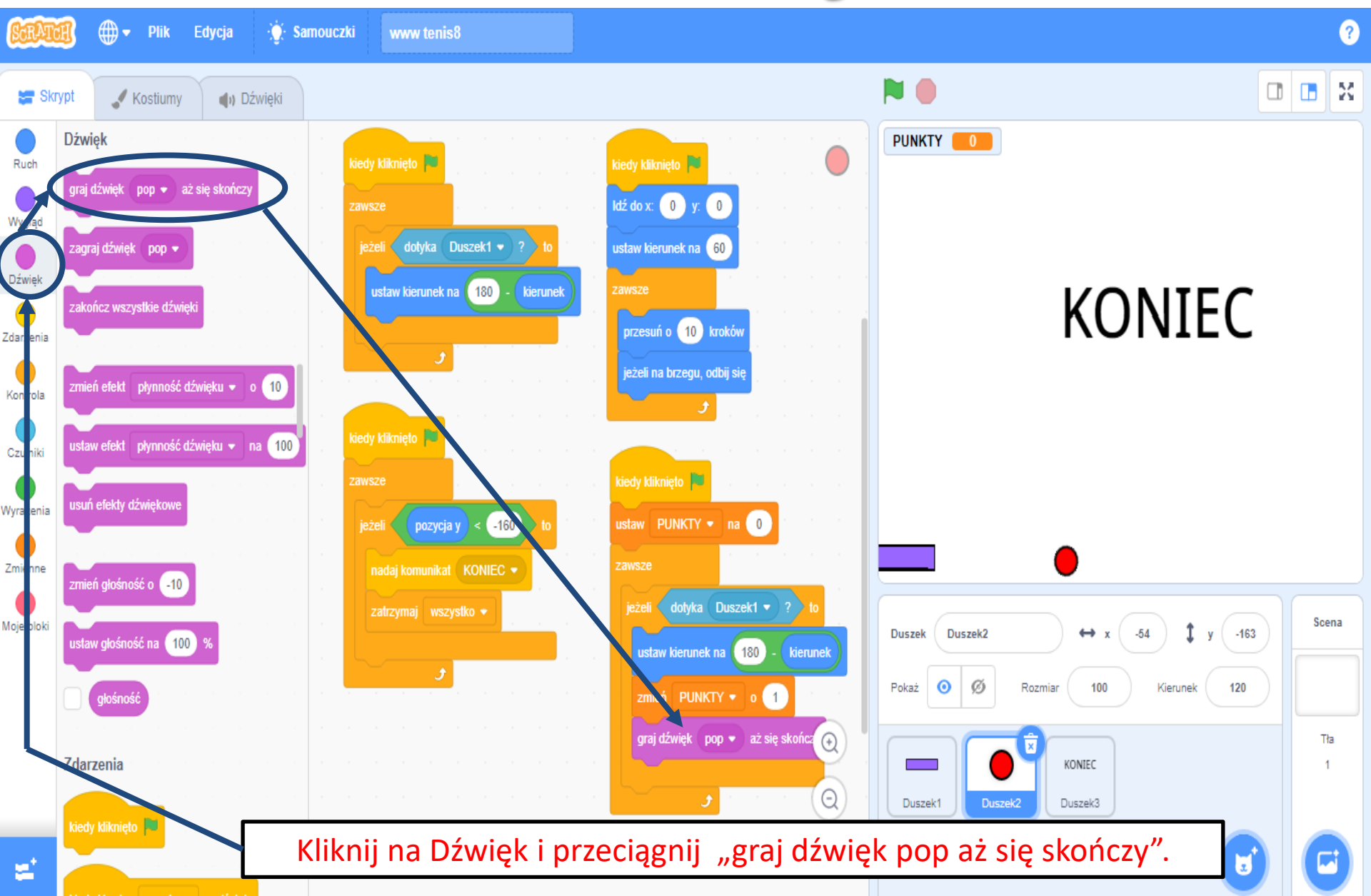

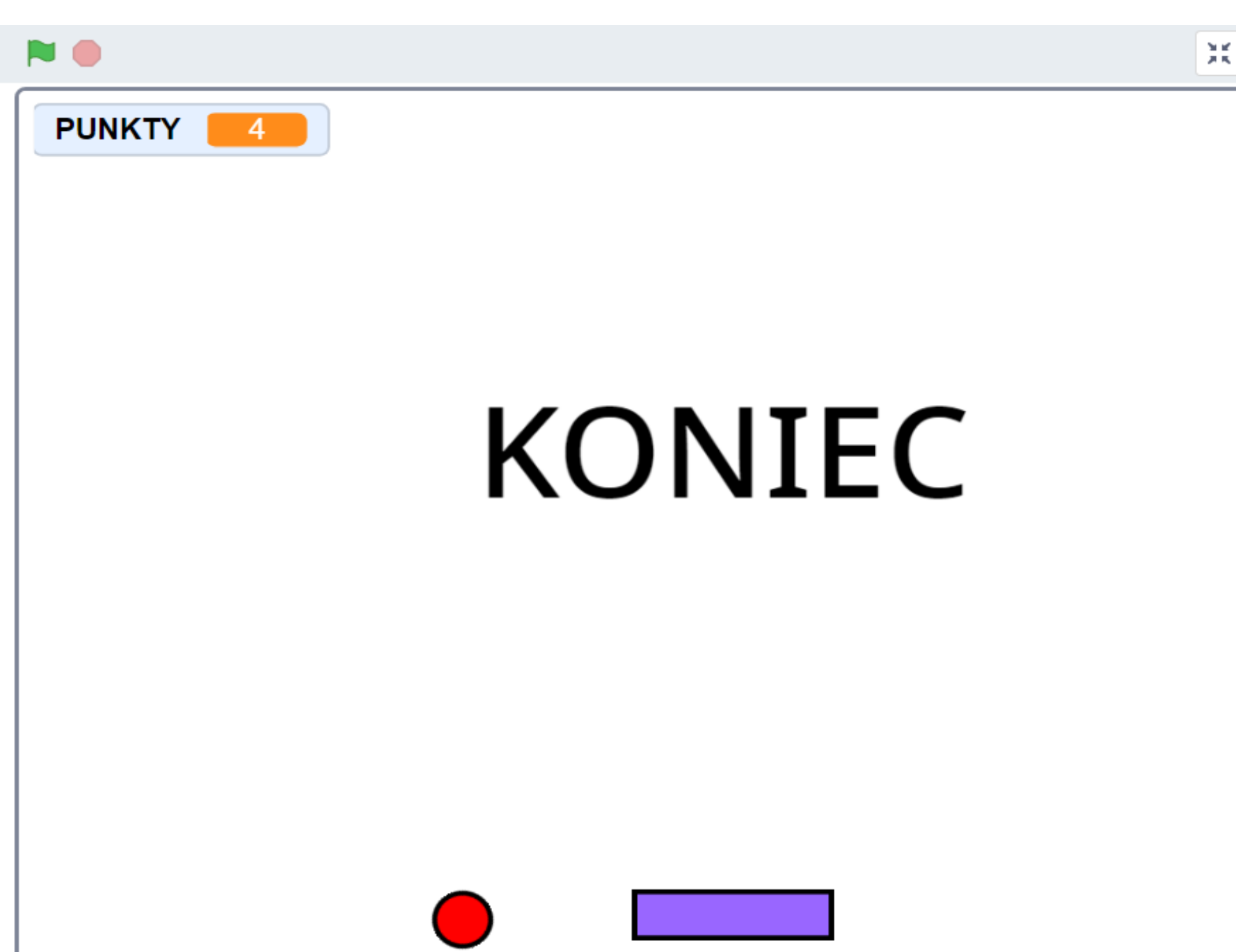